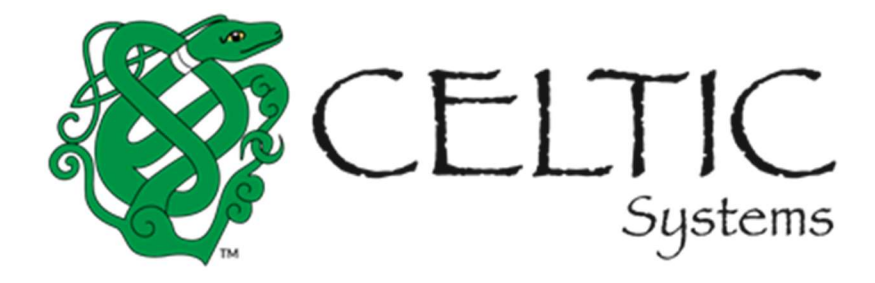

# MoDOT Carrier Express IRP User Guide IRP Supplement Processing External Users

Prepared for the

# Missouri Department of Transportation

February 22, 2022

8961 E. Bell Road

Suite 101 Scottsdale, AZ 85260

# **Revision History**

| Version | Date       | Name           | Description |
|---------|------------|----------------|-------------|
| 1.0     | 07/20/2021 | Celtic Systems | First Draft |
|         |            |                |             |
|         |            |                |             |
|         |            |                |             |
|         |            |                |             |

MoDOT User Guide, Version 1.0

Document release date:

This manual and the software described in it are furnished under license and may be used or copied only in accordance with the terms of the license. The content of this manual is for informational use only, is subject to change without notice, and should not be construed as a commitment by Celtic Systems. Celtic Systems assumes no responsibility or liability for any errors or inaccuracies that may appear in this manual.

Celtic Systems 8961 E. Bell Road, Suite 101 Scottsdale, AZ 85260

# Table of Contents

| 1   | OVER       | VIEV      | V                                                      | 1      |
|-----|------------|-----------|--------------------------------------------------------|--------|
| 1.1 | MoDOT      | Carrie    | r Express – International Registration Plan Navigation | 1      |
| 1.2 | Home       |           |                                                        |        |
| 1 7 | חחו        |           |                                                        | 1      |
| 1.3 | <b>IKP</b> |           | ant Continuonsa                                        | I      |
| 1   | .3.1 Su    | ppiem     | ent Continuance                                        | 1      |
| T   | .5.2 Su    | ppiem     | ent Functions                                          | د<br>د |
|     | 1.3.2.1    | ке<br>1 1 |                                                        |        |
|     | 122        | 1.1       |                                                        | 4<br>6 |
|     | 122        | 1.2       |                                                        |        |
|     | 132        | 1.5       | Weight Group                                           |        |
|     | 132        | 1.4       | Process Vehicle                                        | 13     |
|     | 132        | 1.5       | Web Processing - Submit                                | 17     |
|     | 1.3.2.     | 1.7       | Billing Process                                        |        |
|     | 1.3.2.     | .1.8      | Payment Details                                        |        |
|     | 1.3.2.2    | Ad        | d Vehicle                                              |        |
|     | 1.3.2.     | .2.1      | Web Processing – Submit                                | 25     |
|     | 1.3.2.     | .2.2      | Billing Process                                        | 26     |
|     | 1.3.2.     | .2.3      | Payment Details                                        | 26     |
|     | 1.3.2.3    | Ad        | d/Delete Vehicle (Add with Transfer)                   | 26     |
|     | 1.3.2.     | .3.1      | Web Processing – Submit                                | 29     |
|     | 1.3.2.     | .3.2      | Billing Process                                        | 29     |
|     | 1.3.2.     | .3.3      | Payment Details                                        | 29     |
|     | 1.3.2.4    | An        | end Vehicle With Fee                                   | 29     |
|     | 1.3.2.     | .4.1      | Billing Process                                        |        |
|     | 1.3.2.     | .4.2      | Payment Details                                        |        |
|     | 1.3.2.5    | Ca        | o Card Correction                                      |        |
|     | 1.3.2.     | .5.1      | Billing Process                                        | 42     |
|     | 1.3.2.     | 5.2       | Payment Details                                        | 42     |
|     | 1.3.2.6    | Re        | place Plate                                            | 42     |
|     | 1.3.2.     | .6.1      | Billing Process                                        | 46     |
|     | 1.3.2.     | 6.2       | Payment Details                                        | 46     |

| 1.3.2 | 2.7 W     | eb Processing         | 47 |
|-------|-----------|-----------------------|----|
| 1.    | .3.2.7.1  | Web Submit Process    | 47 |
| 1.    | .3.2.7.2  | Billing Process       | 49 |
| 1.    | .3.2.7.3  | Payment Details       | 50 |
| 1.3.3 | Inquiry I | Function              | 52 |
| 1.3.4 | Reprint   | Functionality         | 57 |
| 1.3.4 | l.1 Re    | eprint Invoice        | 57 |
| 1.3.4 | l.2 Re    | eprint Cab Cards      | 58 |
| 1.3.4 | I.3 Re    | eprint Renewal Notice | 59 |
| APPEN | DIX A -   | ACRONYMS              | 61 |

# 1 Overview

The objective of the User Guide is to provide a step-by-step description of the new system flow with various screen prints.

# 1.1 MoDOT Carrier Express Navigation

Please refer to the MoDOT Carrier Express Enterprise User Guide, Volume 1, Section 1.1.

# 1.2 Home

Please refer to the MoDOT Carrier Express Enterprise User Guide, Volume 1, Section 1.1.1.

# 1.3 IRP

IRP processing includes the following Supplements:

| Supplement<br>Abbreviation | Supplement<br>Description | Vehicle Service<br>Abbreviation | Vehicle Description<br>Abbreviation |
|----------------------------|---------------------------|---------------------------------|-------------------------------------|
| AVE                        | Add Vehicle               | AVE                             | Add Vehicle                         |
| CVF                        | Amend Vehicle with Fee    | CVF                             | Change/ Amend<br>Vehicle with Fee   |
| CVN                        | Cab Card Correction       | CVN                             | Cab Card Correction                 |
| AXV                        | Add / Delete Vehicle      | AXV                             | Delete Vehicle                      |
| RTG                        | Replace Plate             | RTG                             | Replace Plate                       |
| RWC                        | Renewal                   | CVF                             | Renewal – Amend<br>Vehicle          |
| RWC                        | Renewal                   | DEV                             | Renewal – Delete<br>Vehicle         |
| RWC                        | Renewal                   | AVE                             | Renewal – Add<br>Vehicle            |

# 1.3.1 Supplement Continuance

When a user initiates a supplement and exits it midway, the Supplement Continuance functionality allows to resume the supplement later. This function retains all the information the user entered earlier.

To continue processing a supplement:

- Enter the required search fields apart from the Account no. and MCE Customer ID as it will be populated and protected.
  - Click the PROCEED button to display a list of available supplements.

- If only one supplement exists, the system will automatically navigate to the supplement details screen.
- If multiple supplements exist, a list of them will display and the user can select the desired supplement to continue.
- A user cannot resume a supplement if its account/fleet status is Locked or Suspended.

| Other                  |                 |                     | Supplement Continuance |
|------------------------|-----------------|---------------------|------------------------|
| 101-                   | (0)             | 101-                | 10)                    |
| Search Supplement      |                 |                     |                        |
| Account No.            | MCE Customer ID | Fleet No.           | Fleet Expiration Year  |
| 27015                  | 898979800       |                     |                        |
| Fleet Expiration Month | Supplement No.  |                     |                        |
|                        |                 |                     |                        |
|                        |                 |                     |                        |
|                        | Proceed         | Refresh Quit        |                        |
| $\frown$               |                 | Constant (Constant) | $\frown$               |

# 1.3.2 Supplement Functions

The various supplement transactions can be accessed by clicking a link within the associated menu tile on the IRP Application main menu screen. For example, the Renew Fleet supplement is located within the Fleet menu tile, while the Add Vehicle supplement is located within the Vehicle menu tile. Supplements such as Replace Plate are located within the Vehicle Credential menu tile.

# **TVR NOTICE**

A Temporary Vehicle Registration document (TVR) must be requested BEFORE payment for a supplement is processed.

To request a TVR:

- 1. On the Add Vehicle page, in the Vehicle Details section, click the TVR checkbox. This will generate a TVR document for the single vehicle listed.
- 2. To request a TVR for ALL new vehicles, check the TVR checkbox on the Billing Page. This generates TVR documents for all new vehicles added within the supplement.

The user can click the desired supplement option and then a supplement search screen will appear. At the supplement search screen the user must:

• Enter the required search criteria such as Fleet No. and/or Fleet Expiration Year. Note that the Account No., MCE Customer ID and Supplement Effective Date are defaulted and protected.

| ehicle Credential         |                 |                | Replace Pla           |
|---------------------------|-----------------|----------------|-----------------------|
|                           |                 |                |                       |
| Supplement Search         |                 |                |                       |
| Account No.               | MCE Customer ID | Fleet No.      | Fleet Expiration Year |
| 27015                     | 898979800       |                |                       |
| Supplement Effective Date |                 |                |                       |
| 07/15/2021                |                 |                |                       |
|                           |                 |                |                       |
|                           | Proceed         | Refresh Quit ? |                       |

# 1.3.2.1 Renew Fleet Function

The IRP Renewal process involves the following steps:

- The fleet information/operations must be verified.
- The fleet distance must be entered.
- Vehicles must be processed including add (after reinstatement), change and delete.

- Missouri and other jurisdiction fees must be computed.
- Payment is recorded.
- Credentials are issued.

| Fleet                |         |                | Renew Fleet           |
|----------------------|---------|----------------|-----------------------|
| ~                    |         |                | $\checkmark$          |
| Supplement Search    |         | The Mark       | Elect Englishing Very |
| Account No.<br>27210 | 252569  | Fleet NO.      | Fleet Expiration Year |
|                      | Proceed | Refresh Quit ? |                       |

To begin the renewal, the user must perform the following steps:

- Select RENEW FLEET option from the fleet menu tile at the IRP application level.
- The Account No. is defaulted and protected.
- Enter the Fleet Number and Fleet Expiration Year being renewed. If there is more than one fleet and the number is not entered, a selection list of the available fleets appears...
- Select PROCEED to display the Account screen.

## 1.3.2.1.1 Update IRP Account

• Verify the account information.

| Fleet        |                |                |           |                  |                    |                      | Renew Fleet  |
|--------------|----------------|----------------|-----------|------------------|--------------------|----------------------|--------------|
| 1.5          | $n^{-}$        | 10             |           | 10               | ) —                | 15                   | ) ~          |
| Supplem      | ent Search     |                |           |                  |                    |                      |              |
| Account No.  |                | MCE Customer I | D         | Fleet No.        |                    | Fleet Expiration Yea | ar           |
| 27210        |                | 252569         |           |                  |                    |                      |              |
| 1            | 2              |                | Proceed   | Refresh Quit     | ?                  | 10                   |              |
|              | ACCOUNT NO.    | MCE CUSTOMER 1 | FLEET NO. | FLEET EXPIRATION | FLEET EXPIRATION I | FLEET TYPE 1         | FLEET STATUS |
| 0            | 27210          | 252569         | 001       | 09               | 2021               | FHL                  | A - ACTIVE   |
| 4            | 27210          | 252569         | 001       | 09               | 2022               | FHL                  | A - ACTIVE   |
| 4            | 27210          | 252569         | 002       | 09               | 2021               | FHE                  | A - ACTIVE   |
| Showing 1 to | 3 of 3 entries |                |           |                  |                    | First Previous       | 1 Next Last  |

| istomer Details           | SUCCESS TI              | RUCK LEASING INC Account#: 27210 | Renew F<br>Fleet#: Fleet Expiration Month / Year<br>Supplement#: 000 |
|---------------------------|-------------------------|----------------------------------|----------------------------------------------------------------------|
| Customer Details          | $\sim$ ( ( ) )          | $\sim$                           | $\sim$ ( ( ) )                                                       |
| ICE Customer ID           | Registrant Type         | Carrier Type                     | IFTA Account No.                                                     |
| 252569                    | S - Limited Partnership | C - CARRIER                      |                                                                      |
| ustomer Status            |                         |                                  |                                                                      |
| A - ACTIVE                |                         |                                  |                                                                      |
|                           |                         |                                  |                                                                      |
| Address Details           |                         |                                  |                                                                      |
| Business Address Mailing  | J Address               |                                  |                                                                      |
| Street                    | Zip Code                | Jur                              | City                                                                 |
| 77 S JAMES ST             | 64116                   | MO - MISSOURI                    | ✓ KANSAS CITY                                                        |
| County                    | Country                 |                                  |                                                                      |
| CLAY                      | US                      |                                  |                                                                      |
|                           |                         |                                  |                                                                      |
| Business Customer Details |                         |                                  |                                                                      |
| ISDOT No.                 | TPID                    | Contact Name                     | Email                                                                |
| 000339745                 | 440648226               | AMBER WOODROME                   | TEST@CELTIC.COM                                                      |
| rimary Phone              | Alternate Phone         | Fax No.                          |                                                                      |
| 913-321-1716              | 913-321-1025            | 913-321-1025                     |                                                                      |
|                           |                         |                                  |                                                                      |
| Account Details           |                         |                                  |                                                                      |
|                           |                         |                                  |                                                                      |
| Email Notification        | Fax Notification        |                                  |                                                                      |
| $\sim (())$               | $\sim (())$             | (())                             | $\sim (())$                                                          |
| + Comments                |                         |                                  |                                                                      |
|                           |                         |                                  |                                                                      |

After reviewing the account information:

- Select PROCEED to display the Account Verification screen.
- Select PROCEED at the verification screen to update the account information and proceed to the Fleet Detail screen.

# 1.3.2.1.2 Update Fleet

The registrant can update certain fleet information during renewals such as contact information, mailing address, and fleet type/commodity class, if needed.

| ACCOUNT FLEET DISTANCE                                                                                           | WGTGROUP                                              | BILLING PAYMENT CREDENTIA        | ALS MAINMENU INQUIRIES Q ~                                                   |
|----------------------------------------------------------------------------------------------------|-------------------------------------------------------|----------------------------------|------------------------------------------------------------------------------|
| <ul> <li>IRPFLT129 : [] Account has 1 power unit fl</li> <li>IRPACC00 : [] Renewal account has been g</li> </ul> | eet(s) for 2022. Account has 2 power un<br>renerated. | it fleet(s) for 2021.            |                                                                              |
| leet Details                                                                                                    | SUCCESS TRUCK LEASING                                 | SINC Account#: 27210 Fleet#: 002 | Renew Flee<br>Fleet Expiration Month / Year.: 09 / 2022<br>Supplement#: 000+ |
|                                                                                                    |                                                       |                                  |                                                                              |
| Fleet Summary                                                                                                    |                                                       |                                  |                                                                              |
| Registrant Type                                                                                                  | Fleet Status                                          | Carrier Type                     | DBA Name                                                                     |
| S - Limited Partnership 🔹 🗸                                                                                      | A - ACTIVE                                            | ✓ C-CARRIER                      | SUCCESS NATIONALEASE                                                         |
| Address Details Business Address Mailing Addr                                                                    | ress Service Provider One-                            | Time Mailing Address             |                                                                              |
| Street                                                                                                    | Zip Code                                              | Jur                              | City                                                                         |
| 77 S JAMES ST                                                                                                    | 64116                                                 | MO - MISSOURI                    | ✓ KANSAS CITY                                                                |
| County                                                                                                    | Country                                               |                                  |                                                                              |
| CLAY                                                                                                    | US                                                    | 🗌 Non Deliverable Address        |                                                                              |
| Fleet Details *Contact Name AMBER WOODROME                                                                       | *Email                                                | *Primary Phone<br>913-321-1716   | Alternate Phone<br>913-321-1025                                              |
| Fax No.                                                                                                    | TPID                                                  | USDOT No.                        | Change Vehicle USDOT / TPID                                                  |
| 913-321-1025                                                                                                    | 440648226                                             | 000339745                        |                                                                              |
| *Fleet Type                                                                                                    | *Commodity Class                                      | *Effective Date                  | *Expiration Date                                                             |
|                                                                                                    | E - EXEMPT                                            | ▼ 10/01/2021 .                   | 09/30/2022                                                                   |
| Change Name & Address on USDOT                                                                                   | *First Operated 07/08/2021                            | U Wyoming Indicator              | Use IFTA Distance                                                            |
| Mobile Notification                                                                                              |                                                       |                                  |                                                                              |
| 12                                                                                                    | 12                                                    | 17                               | 17                                                                           |
| + Comments                                                                                                    |                                                       |                                  |                                                                              |
| (30)                                                                                                    | Proceed Cancel                                        | Refresh Quit ?                   | (30)                                                                         |

The fleet information populates with the information from the previous year. The Legal name and business address populate with the most current information from the customer record.

The following information will default based on the renewal period (12 months) and cannot be changed:

- Fleet Effective Date
  - Will default to the effective date for the next year registration period.
- Fleet Expiration Date
  - Will default to the expiration date for the next year registration period.
- First Operated Date
  - Will default to the previous year.

Updates for the Fleet Screen:

- From the Fleet Detail screen:
  - Review the fleet information.
  - Update the values, as necessary.
    - The 'Use IFTA Distance' checkbox is defaulted to unchecked and is used to populate the distance (mileage) on the Distance Details page. If the account has more than one fleet, the user must to enter this information manually.
  - Click PROCEED to display the Fleet Verification screen.
  - Click PROCEED again to update the fleet information in the database and proceed to the Distance Detail screen.

# **1.3.2.1.3** Jurisdiction Distance

At fleet renewal time, the Distance Details screen displays with all the jurisdictions listed. The distance type will default to Actual for the following conditions:

- IFTA distance exists for the reporting period.
- IFTA distance does not reflect MO distance.
- IFTA distance only shows MO distance.
- Carrier had actual distance in any IRP Jurisdiction in the previous registration period (in this case the jurisdiction code will display in RED font).
- If the carrier reported estimated distance in the previous year, but according to IRP plan rules, the carrier does not qualify for a second year of estimated mileage.

If the carrier has no distance to report, the user can click the 'No' radio button and the Average Per Vehicle Distance Chart is used.

If the 'Use IFTA Distance' checkbox on the fleet screen was checked and the account only has one power unit fleet, the IFTA distance will pre-populate with the mileage reported Type set to 'A'. The distance field is enabled for the user to make changes if needed. The Comment section must be used to add a comment regarding the carrier's scope of operations.

When the user has entered all the jurisdiction information:

- Enter the totals for Total Estimated Distance or Total Actual Distance, and Total Distance, if required.
- If actual distance is entered, check the "We certify that the actual distance submitted is accurate" checkbox.
- Click the PROCEED button on the command line and the system will:
  - Perform edits including verifying contiguous jurisdictions.
  - Calculate percentages, and populate estimated distance.
  - Calculate the Total Estimated Distance or Total Actual Distance.
  - Display the verification screen.

|                                                                                                    | ISTANCE WGTGROUP VEHICLE                                         | BILLING PAYMENT CREI                           | DENTIALS MAINMENU INQUIRIES Q 🗸                                                                            |
|----------------------------------------------------------------------------------------------------|------------------------------------------------------------------|------------------------------------------------|----------------------------------------------------------------------------------------------------|
| <ul> <li>IRPFLT01 : [I] Renewal fleet has be</li> <li>IRPMLG73 : [I] IFTA distance could</li> </ul> | een generated.<br>I not be populated as multiple IRP fleets exis | st for this account.                           |                                                                                                    |
| ▲ IRPMLG72 : [W] Please enter your<br>you get your loads, etc.                                      | r Scope of Operations in the Comment field.                      | Explain details such as the number of trips, r | routes, distance, what you are hauling and where, how                                                      |
| Distance Details                                                                                    | SUCCESS TRUCK LEAS                                               | SING INC Account#: 27210 Fleet#                | Renew Fleet         #: 002       Fleet Expiration Month / Year.: 09 / 2022         Supplement#: 000      + |
| Reporting Period From                                                                               | Reporting Period To                                              | USDOT No.                                      | Avg. Per Vehicle Distance Chart                                                                            |
| Estimated Distance                                                                                  | Actual Distance                                                  | Total Fleet Distance                           |                                                                                                    |

| Show Map                              |                                |                |                                               |                  |         |
|---------------------------------------|--------------------------------|----------------|-----------------------------------------------|------------------|---------|
| While reporting Actuals Distances are | being reported, you must enter | ALL the distan | ces accumulated during the distance reporting | period.          | DEDZENT |
|                                       | DISTANCE (MILES)               | 18 67594       |                                               | DISTANCE (MILES) | 01 4256 |
| MO-MISSONI                            | 00001                          | 10.07.354      |                                               | 2011             | 01.4230 |
| AR - ARKANSAS                         | 1795                           | 02.18165       | AZ - ARIZONA                                  | 2695             | 03.2759 |
| CA - CALIFORNIA                       | 2852                           | 03.46634       | CO - COLORADO                                 | 1016             | 01.234  |
| CT - CONNECTICUT                      | 398                            | 00.48373       | DC - DISTRICT OF COLUMBIA                     | 6                | 00.007  |
| DE - DELAWARE                         | 65                             | 00.07900       | FL - FLORIDA                                  | 1545             | 01.877  |
| GA - GEORGIA                          | 1925                           | 02.33966       | IA-IOWA                                       | 1816             | 02.207  |
| ID-IDAHO                              | 584                            | 00.70980       | IL - ILLINOIS                                 | 5831             | 07.087  |
| IN - INDIANA                          | 3145                           | 03.82245       | KS - KANSAS                                   | 2940             | 03.573. |
| KY - KENTUCKY                         | 1664                           | 02.02244       | LA - LOUISIANA                                | 804              | 00.977  |
| MA - MASSACHUSETTS                    | 496                            | 00.60284       | MD - MARYLAND                                 | 464              | 00.563  |
| ME - MAINE                            | 360                            | 00.43755       | MI - MICHIGAN                                 | 960              | 01.166  |
| MN - MINNESOTA                        | 462                            | 00.56152       | MS - MISSISSIPPI                              | 970              | 01.178  |
| MT - MONTANA                          | 461                            | 00.56030       | NC - NORTH CAROLINA                           | 1167             | 01.418  |
| ND - NORTH DAKOTA                     | 199                            | 00.24187       | NE - NEBRASKA                                 | 1356             | 01.648  |
| NH - NEW HAMPSHIRE                    | 115                            | 00.13977       | NJ - NEW JERSEY                               | 566              | 00.687  |
| NM - NEW MEXICO                       | 1783                           | 02.16707       | NV - NEVADA                                   | 534              | 00.649  |
| NY - NEW YORK                         | 1087                           | 01.32115       | OH - OHIO                                     | 32.34            | 03.930  |
| OK - OKLAHOMA                         | 2916                           | 03.54413       | OR - OREGON                                   | 663              | 00.805  |

| PA - PENNSYLVANIA         | 2857    | 03.47242 | RI - RHODE ISLAND              | 38   | 00.04619 |
|---------------------------|---------|----------|--------------------------------|------|----------|
| SC - SOUTH CAROLINA       | 687     | 00.83498 | SD - SOUTH DAKOTA              | 276  | 00.33545 |
| TN - TENNESSEE            | 2404    | 02.92184 | TX - TEXAS                     | 6117 | 07.43464 |
| UT - UTAH                 | 876     | 01.06470 | VA - VIRGINIA                  | 1299 | 01.57881 |
| VT - VERMONT              | 79      | 00.09602 | WA - WASHINGTON                | 528  | 00.64173 |
| WI - WISCONSIN            | 744     | 00.90426 | WV - WEST VIRGINIA             | 489  | 00.59433 |
| WY - WYOMING              | 1155    | 01.40379 | AB - ALBERTA                   | 55   | 00.06685 |
| BC - BRITISH COLUMBIA     | 18      | 00.02188 | MB - MANITOBA                  | 31   | 00.03768 |
| NB - NEW BRUNSWICK        | 8       | 00.00972 | NL - NEWFOUNDLAND AND LABRADOR | 48   | 00.05834 |
| NS - NOVA SCOTIA          | 12      | 00.01458 | ON - ONTARIO                   | 202  | 00.24551 |
| PE - PRINCE EDWARD ISLAND | 810     | 00.98448 | QC - QUEBEC                    | 37   | 00.04497 |
| SK - SASKATCHEWAN         | 94      | 00.11425 |                                |      |          |
|                           |         |          |                                |      |          |
| + Comments                |         |          |                                |      |          |
|                           |         |          |                                |      | ^        |
|                           | Proceed | Cancel   | Refresh Quit ?                 |      |          |

# • If the distance is correct, select PROCEED to display the Weight Group Selection screen.

| Distance Details                 |                                    |            |                                 | F                                   | ≀enew Fleet    |
|----------------------------------|------------------------------------|------------|---------------------------------|-------------------------------------|----------------|
| Supplements Details              |                                    |            |                                 |                                     |                |
| Account No. 27210                | Fleet No. 002                      |            | Supplement No. 000              | Legal Name<br>SUCCESS TRUCK LEASING | INC            |
| DBA Name SUCCESS NATIONALEASE    | Fleet Type<br>FHE - FOR HIRE EXEMP | '⊤ (FH)    | Fleet Effective Date 10/01/2021 | Fleet Expiration Month / Ye         | ear 09/2022    |
| Supplement Desc. RENEW FLEET     |                                    |            |                                 |                                     |                |
| Distance Details                 |                                    |            |                                 |                                     |                |
| Reporting Period From 07/01/2020 | Reporting Period To 🛛 🕻            | 06/30/2021 | USDOT No. 000339745             | Avg. Per Vehicle Distance C         | lhart <b>Y</b> |
| Actual Distance 0                | Estimated Distance 87              | 2,277      | Total Fleet Distance 82,277     |                                     |                |
| JURISDICTION                     | DISTANCE (MILES)                   | PERCENT    | JURISDICTION                    | DISTANCE (MILES)                    | PERCENT        |
| MO - MISSOURI                    | 15366                              | 18.67594   | AL - ALABAMA                    | 1173                                | 01.42567       |
| AR - ARKANSAS                    | 1795                               | 02.18165   | AZ - ARIZONA                    | 2695                                | 03.27552       |

| CA - CALIFORNIA           | 2852 | 03.46634 | CO - COLORADO                  | 1016  | 01.2348 |
|---------------------------|------|----------|--------------------------------|-------|---------|
| CT - CONNECTICUT          | 398  | 00.48373 | DC - DISTRICT OF COLUMBIA      | 6     | 00.0072 |
| DE - DELAWARE             | 65   | 00.07900 | FL - FLORIDA                   | 1545  | 01.8778 |
| GA - GEORGIA              | 1925 | 02.33966 | IA - IOWA                      | 1816  | 02.2071 |
| ID-IDAHO                  | 584  | 00.70980 | IL -ILLINOIS                   | 5831  | 07.0870 |
| IN - INDIANA              | 3145 | 03.82245 | KS - KANSAS                    | 2940  | 03.5733 |
| KY - KENTUCKY             | 1664 | 02.02244 | LA - LOUISIANA                 | 804   | 00.9771 |
| MA - MASSACHUSETTS        | 496  | 00.60284 | MD - MARYLAND                  | 464   | 00.5639 |
| ME - MAINE                | 360  | 00.43755 | MI - MICHIGAN                  | 960   | 01.1667 |
| MN - MINNESOTA            | 462  | 00.56152 | MS - MISSISSIPPI               | 970   | 01.1789 |
| MT - MONTANA              | 461  | 00.56030 | NC - NORTH CAROLINA            | 1167  | 01.4183 |
| ND - NORTH DAKOTA         | 199  | 00.24187 | NE - NEBRASKA                  | 1356  | 01.6480 |
| NH - NEW HAMPSHIRE        | 115  | 00.13977 | NJ - NEW JERSEY                | 566   | 00.6879 |
| NM - NEW MEXICO           | 1783 | 02.16707 | NV - NEVADA                    | 534   | 00.6490 |
| NY - NEW YORK             | 1087 | 01.32115 | OH - OHIO                      | 32.34 | 03.930  |
| OK - OKLAHOMA             | 2916 | 03.54413 | OR - OREGON                    | 663   | 00.805  |
| PA - PENNSYLVANIA         | 2857 | 03.47242 | RI - RHODE ISLAND              | 38    | 00.046  |
| SC - SOUTH CAROLINA       | 687  | 00.83498 | SD - SOUTH DAKOTA              | 276   | 00.335  |
| TN - TENNESSEE            | 2404 | 02.92184 | TX - TEXAS                     | 6117  | 07.434  |
| UT - UTAH                 | 876  | 01.06470 | VA - VIRGINIA                  | 1299  | 01.578  |
| VT - VERMONT              | 79   | 00.09602 | WA - WASHINGTON                | 528   | 00.641  |
| WI - WISCONSIN            | 744  | 00.90426 | WV - WEST VIRGINIA             | 489   | 00.594  |
| WY - WYOMING              | 1155 | 01.40379 | AB - ALBERTA                   | 55    | 00.066  |
| BC - BRITISH COLUMBIA     | 18   | 00.02188 | MB - MANITOBA                  | 31    | 00.037  |
| NB - NEW BRUNSWICK        | 8    | 00.00972 | NL - NEWFOUNDLAND AND LABRADOR | 48    | 00.058  |
| NS - NOVA SCOTIA          | 12   | 00.01458 | ON - ONTARIO                   | 202   | 00.245  |
| PE - PRINCE EDWARD ISLAND | 810  | 00.98448 | QC - QUEBEC                    | 37    | 00.044  |
| SK - SASKATCHEWAN         | 94   | 00.11425 |                                |       |         |

## 1.3.2.1.4 Weight Group

The Weight Group Selection screen for fleet renewal allows the user to perform the following actions:

- Add a new weight group to the fleet. To enter a weight group for the fleet:
  - Select the maximum gross weight for the weight group from the drop down. MO has three weight group types, namely, Power Unit, Trailer and Bus.
    - Power Unit The maximum gross weight for power unit is 80,000.

- Bus The maximum gross weight for bus is 80,000. However, a user can select "Other" option from the Max Gross Weight drop-down and enter the desired maximum gross weight.
- Trailer The maximum gross weight for trailer is 34,000 and the user cannot change it.
- If any of the jurisdictions have a different weight, enter the weight for that jurisdiction
- Click the PROCEED button on the command line to populate the weight for the remaining jurisdictions and the verification screen will display. If a weight is outside the 10% variance, a warning message will display in the message area at the top of the verification screen. A comment must be entered to explain the variance.
- The system will check to ensure the weight for each jurisdiction does not exceed the maximum weight allowed in the specific jurisdiction. If it does, the system automatically sets the weight to the maximum allowed and displays a warning message in the message area at the top of the verification screen.
- If any of the weights need to be changed, click the BACK button and the system will display the Jurisdiction weights for changes.
- View/update the weight for any existing weight group
  - Select the weight group to process, by selecting the SELECT link next to the weight group number.
  - Update the weights required and select PROCEED to go to the verification screen.
  - From the validation screen, select PROCEED to save the change.
- If no changes are required, select Go To Weight Group Selection.

| eight Gi<br>stails | oup Selection    | SUCCESS TRU                         | CK LEASING INC Account#: 27210 | Fleet#: 002 Fleet Ex     | Renew F<br>piration Month / Year.: 09 / 20 |
|--------------------|------------------|-------------------------------------|--------------------------------|--------------------------|--------------------------------------------|
|                    | $\leq 1$         | いろう                                 | 151                            |                          |                                            |
|                    |                  |                                     |                                |                          |                                            |
| Weight (           | WEIGHT GROUP NO. | WEIGHT GROUP TYPE                   | BASE JURISDICTION WEIGHT       | MAX GROSS WEIGHT         | JUR WITH DIFFERENT WEIGHT:                 |
| Weight (<br>Select | WEIGHT GROUP NO. | WEIGHT GROUP TYPE<br>P - POWER UNIT | BASE JURISDICTION WEIGHT       | MAX GROSS WEIGHT<br>6000 | JUR WITH DIFFERENT WEIGHT                  |

Select DONE when you are finished with weight groups. The Vehicle Processing screen appears.

# 1.3.2.1.5 Process Vehicle

The vehicle processing on a renewal provides the ability to perform the following vehicle functions:

- Update from the Previous Year.
  - After the renewal is open and is not invoiced, supplement information can be automatically updated in the renewed fleet by clicking the UPDATE FROM THE PREVIOUS YEAR button on the command line and then either:
    - Delete Vehicle.
    - Update Vehicle Information.
  - If the renewal is invoiced (not paid), cancel the invoice first, and then click the UPDATE FROM THE PREVIOUS YEAR button from the Vehicle Processing screen.
  - If the renewal is paid, the user must create the supplement in the renewal year.

The user can return to the account, fleet, distance, or weight group process by selecting the tab at the top of the screen at any time before invoicing.

| ACCOUNT FLEET D           |                            | CLE BILLING PAYMENT           | CREDENTIALS MAINMENU INQUIRIES Q ~                                                    |
|---------------------------|----------------------------|-------------------------------|---------------------------------------------------------------------------------------|
| Renewal Vehicle Processin | g<br>SUCCESS TRUCK         | LEASING INC Account#: 27210   | Renew Fle<br>Fleet#: 002 Fleet Expiration Month / Year.: 09 / 202<br>Supplement#: 000 |
| Renewal Details           | $\sim (())$                | $\sim$ [1]                    | ((1))                                                                                 |
| Amended Vehicles          | Added Vehicles             | Deleted Vehicle               | Renewed Vehicles                                                                      |
| 0                         | 0                          | 0                             | 1                                                                                     |
|                           | OA                         | MEND VEHICLE O DELETE VEHICLE |                                                                                       |
| 10                        | Proceed Update From Previo | usYear Done Cancel            | Quit                                                                                  |

- The user must execute the UPDATE FROM PREVIOUS YEAR, if required, prior to adjustments to existing vehicles.
- If no changes are required to any vehicle:
  - $\circ$  Click the DONE button.
- To update vehicle information:
  - The user can select the MODIFY VEHICLE radio button and then select PROCEED to display the Vehicle Detail screen.

|                                         | CE WGTGROUP VEHICLE         | BILLING PAYMENT CREDENTIA       | LS MAINMENU INQUIRIES Q 🗸                 |
|-----------------------------------------|-----------------------------|---------------------------------|-------------------------------------------|
| Vehicle Details                         |                             |                                 | Renew Fleet                               |
|                                         | SUCCESS TRUCK LEASING       | INC Account#: 27210 Fleet#: 002 | Fleet Expiration Month / Year.: 09 / 2022 |
|                                         |                             |                                 | Supplement#: 000+                         |
| $\sim (())$                             | $\sim (())$                 | $\sim$ (())                     | $\sim$ ( ( ) )                            |
| Change Vehicle Details                  |                             |                                 |                                           |
| Unit No.                                | VIN                         | Plate No.                       |                                           |
|                                         |                             |                                 | Search                                    |
|                                         |                             |                                 |                                           |
| Supplements Details                     |                             |                                 |                                           |
| No. of Vehicles                         | Carrier Type                |                                 |                                           |
| 1                                       | C - CARRIER                 | ~                               |                                           |
|                                         |                             |                                 |                                           |
| Vehicle Details                         |                             |                                 |                                           |
| No. of Vehicles<br>1<br>Vehicle Details | Carrier Type<br>C - CARRIER | ~                               |                                           |

| VIN                                     | *Unit No.                                | *Weight Group No.         | *Year                           |
|-----------------------------------------|------------------------------------------|---------------------------|---------------------------------|
| *Body Type                              | *Make<br>✓                               | *Axles                    | *Combined Axles                 |
| *Fuel Type<br>D - Diesel 🗸 🗸            | Seats                                    | Vehicle Color             | *Unladen Weight 📀               |
| Base Jurisdiction Gross Weight          | *Purchase Date 🕜                         | *Purchase Price           | Factory Price                   |
| TVR                                     | TVR No. of Days                          | *Title Jurisdiction       | *Title No.                      |
| In-State Plate Type                     | In-State Plate Weight                    | In-State Expiration Date  | In-State Plate                  |
| In-State Fee                            | *Owner Name<br>SUCCESS TRUCK LEASING INC | Owner Phone No.           | Safety Responsibility O - Owner |
| 🗌 Lease                                 | *Safety USDOT<br>000339745               | *Safety TPID<br>440648226 | *Safety Change                  |
| Documentation Requirements F            | or Admin Fee and Fee Calculation         |                           |                                 |
| Colorado 10K Indicator 🕄<br>Y - YES 🗸 🗸 | Colorado Trailer 😮 🗸 🗸                   | Utah Special Truck 😯 🗸    | New Vehicle 📀                   |
| CO Special Truck N - NO                 |                                          |                           |                                 |
| + Comments                              | $\checkmark$                             | $\checkmark$              |                                 |
| BO                                      | Proceed Done Can                         | cel Refresh Quit          | 3 30                            |

- The user can select the vehicle to change by selecting either the Unit number, VIN, or plate number.
- After the user selects the vehicle, the existing vehicle information will display.
- The user should update the information as necessary for renewal.
- Once the information is changed, click the PROCEED button to perform edits. If the vehicle information passes the edits, the Vehicle Details Verification screen will display.
- From the Verification screen, review the vehicle information and click on the PROCEED button to save the changes to the vehicle.
- To delete a vehicle from the fleet:
  - The user can select the DELETE VEHICLE and then select PROCEED to display the Delete Vehicle screen. This is a list of all the active vehicles in the fleet not updated during the renewal process.

- To select a vehicle to delete, check the box next to the unit number you want to delete.
- $\circ$   $\;$  For each delete vehicle the following information must be provided:
  - PLATE STATUS defaults to Deleted, which is the only option available.
  - Delete/Inactive Date enter a date.
  - A comment can be added if necessary.
- Once all the vehicles you want to delete are selected, select PROCEED to display the verification screen. The verification screen will display only those vehicles you have deleted.
- Click the PROCEED button to save the information.
- Click the DONE button after completing all deletions.
  - The Vehicle Processing screen will redisplay.
- To change/cancel information on vehicles that have already been processed during the renewal:
  - Select VEH LIST to display a list of vehicles that have been changed or deleted.

The Vehicle List screen will display a list of the vehicles that were added, changed, or deleted during the renewal.

The user can do the following:

- Select BACK to return to the Vehicle Processing screen.
- Select a vehicle from the list by clicking the "Select" link to the left of the UNIT No.
  - This will display a screen depending on the SERVICE TYPE for the vehicle (i.e. change or delete).
  - When a user selects a vehicle, the vehicle information will display on the Vehicle Details screen. The user can do one of the following:
    - If the user deletes the vehicle from the renewal, the Vehicle Details screen are protected and the only action you can take is to CANCEL VEHICLE, which will undo the deletion and will add the vehicle back to the renewal.
    - If the vehicle was added or changed from the vehicle screen, the user can either make additional changes or cancel the action
      - To make changes, update the information and select PROCEED. Then select PROCEED from the verification screen to save the changes.
      - To cancel an added vehicle from the renewal, select CANCEL VEHICLE to delete it from the renewal
      - To cancel a change vehicle from the renewal, select CANCEL VEHICLE. The vehicle will process on the renewal as a no-change vehicle. The vehicle information for the renewal will be the same as the previous year.

- To update information on a previously deleted vehicle:
  - The user should select DELETE VEHICLE, then select PROCEED.
  - From the Delete Vehicle screen, the user should select DELETE VEHICLE to display a list of vehicles deleted during the renewal.
  - When the changes are finished, select UPDATE to display the verification screen.
  - From the verification screen, select PROCEED to save the changes to the deleted vehicles.
- To end the vehicle processing, the user selects DONE from the Vehicle Processing screen. The system will display the Web Processing Submit screen.

#### **1.3.2.1.6** Web Processing – Submit

The system navigates to the Web Pocessing – Submit screen. The user must provide the required documents on this screen and submit them to the internal review queue for approval.

| 1-            |                |              |                       |     |                   |                 |       |               |       |                |   |                  |                     |     |
|---------------|----------------|--------------|-----------------------|-----|-------------------|-----------------|-------|---------------|-------|----------------|---|------------------|---------------------|-----|
|               |                |              | 1-                    |     |                   |                 |       | 111           |       |                |   | 1.               |                     |     |
| Submit Pr     | rocess         |              |                       |     |                   |                 |       |               |       |                | _ |                  |                     |     |
| Account No.   | i.             |              | *Fleet No.            |     |                   | Legal Nar       | ne    |               |       |                | * | Fleet Expiratior | n Year              |     |
| 27210         |                |              | 002                   |     |                   | SUCCES          | S TRI | JCK LEASIN    | IG IN | с              |   | 2022             |                     |     |
| Fleet Expirat | tion Month     |              | *Supplement           | No. |                   | Status          |       |               |       |                |   |                  |                     |     |
| 9             |                |              | 000                   |     |                   | PEN - Pe        | endin | g             |       | ~              |   |                  |                     |     |
|               |                |              |                       |     |                   |                 |       |               |       |                |   | ~                |                     |     |
|               |                |              |                       |     |                   |                 |       |               |       |                |   |                  |                     |     |
| AC<br>NO      | COUNT Ji       | FLEET<br>NO. | FLEET EXP.<br>MM/YYYY |     | SUPPLEMENT<br>NO. | SUPP.<br>STATUS |       | FLEET<br>Type | 11    | SUBMIT<br>DATE |   |                  | TRANSACTION<br>TYPE |     |
| Select 272    | 210            | 002          | 09/2022               |     | 000               | O - OPEN        |       | FHE           |       | 07/21/2021     |   | INP              | RWC                 |     |
| howing 1 to   | 1 of 1 entries |              |                       |     |                   |                 |       |               |       |                |   | First Previo     | us 1 Next           | Las |

| 12                       |          | Submit View Li          | st Refresh                | Quit           |                            |
|--------------------------|----------|-------------------------|---------------------------|----------------|----------------------------|
| Vehicle Documen          | t        |                         |                           |                | All Vehicle All Document 屖 |
| Ji.<br>VIN               | UNIT NO. | J↑ HVUT - FORM 2290     | PROPERTY TAX              |                | LEASE CONTRACT             |
| VIN5858999               | VIN25255 | ×                       |                           | ~              | <b>~</b>                   |
| Showing 1 to 1 of 1 enti | ries     |                         |                           |                | First Previous 1 Next Last |
| (5)                      |          | $\langle \cdot \rangle$ | 15                        | $\sim$         |                            |
| Fleet Document Type      |          |                         |                           |                |                            |
| POA - Power Of Attor     | ney      | ~                       |                           |                |                            |
| Select appropriate file  |          |                         |                           |                |                            |
| Choose file              |          | Br                      | owse 📩 🕹 Upload           | I              |                            |
| Fleet Document           |          | اً∓<br>File NAM         | E                         | Jf DOCUMENT JI | DELETE J                   |
|                          |          | Nc                      | o data available in table | 314103-2       |                            |
| Showing 0 to 0 of 0 opt  | riec     |                         |                           |                | First Previous Nevt La     |

Perform the following steps to submit the documents:

• Look below the Vehicle Document section. Click on the folder icon for a given document (for example, Property Tax).

| PLOAD                   |                        |                               | [ |
|-------------------------|------------------------|-------------------------------|---|
| Upload File             |                        |                               |   |
| /IN <b>VIN5858999</b>   | E                      | ocument Type PTV-Property Tax |   |
| Select appropriate file |                        |                               |   |
|                         | Browse                 | 1 Upload                      |   |
| FILE NAME               | TIMESTAMP              | DOCUMENT STATUS               |   |
| Property Tax_0.pdf      | 07/21/2021 11:10:10 PM |                               |   |
|                         | Done .                 |                               |   |
|                         | Close                  |                               |   |

- A new pop up window appears, allowing the user to browse and select the document from their local computer. Select the document and click Upload. The uploaded file will appear in the grid below. If needed, the user can delete the uploaded document and upload again by clicking the Delete icon from the grid.
- Click Done after uploading the documents to return to the Web Processing Submit screen.

| VU - Statement of Understanding                            |                                                      |                       |
|------------------------------------------------------------|------------------------------------------------------|-----------------------|
| lect appropriate file                                      |                                                      |                       |
| Choose file                                                | Browse 📤 Upload                                      |                       |
|                                                            |                                                      | JT DOCUMENT JT DELETE |
|                                                            |                                                      | STATUS                |
| OU - Statement of Understanding                            | 27210_2_2022_9_0_SOU.PDF                             | P - Pending V         |
| OU - Statement of Understanding<br>'OA - Power Of Attorney | 27210_2_2022_9_0_SOU.PDF<br>27210_2_2022_9_0_POA.PDF | P - Pending V         |

• Likewise, upload all the required vehicle documents.

- For fleet-level documents, select the preferred document from the Fleet Document Type drop down, click Browse to select a document from your system and click Upload. The uploaded document will display in the grid underneath. If needed, the user can click the Delete icon on the far right of the grid to delete the document, if required.
- Similarly, upload all the required fleet documents.
- Once all the vehicle and fleet-level documents are uploaded, click Submit from the command line.

Once the documents are submitted, an internal user will review the submitted documents and approve them. Once the agent approves and invoices the transaction, the external user will be able to continue the supplement via Supplement Continuance and proceed with Payment.

## 1.3.2.1.7 Billing Process

Once the documents are approved, the user can continue the supplement from Billing process via Supplement Continuance. The following screen will display:

| ACCOUNT FLEET DISTA       | NCE WGTGROUP VEHICLE B      | ILLING PAYMENT CREDENTIAL     | LS MAINMENU INQUIRIES Q ~                                               |
|---------------------------|-----------------------------|-------------------------------|-------------------------------------------------------------------------|
| Billing Details           | SUCCESS TRUCK LEASING INC   | C Account#: 27210 Fleet#: 002 | Renew Fleet Fleet Expiration Month / Year.: 09 / 2022 Supplement#: 000+ |
| Supplements Details       |                             | $\sim$ (())                   |                                                                         |
| 12                        | 1                           | I - INVOICED                  | 0.00                                                                    |
| IRP System Credit<br>0.00 | *Renewal Fee Effective Date | Invoice Date 07/21/2021       | *Application Receipt Date 07/21/2021                                    |
| MM/DD/YYYY                | cxtriange Kale<br>0.786100  |                               |                                                                         |

| R No. of Days         FIE TYPE       FIE AM         MO Schedule I       FIE AM         MO Schedule I       G         MO Schedule I Credit Applied       G         MO Schedule I Credit Applied       G         MO Schedule I Credit Applied       G         MO Schedule II Credit Applied       G         Foreign Jurisdiction Fees       G         Foreign Jurisdiction Credit Applied       G         Instate Credit Schedule I       G         Instate Credit Schedule I       G         Instate Fee       G <t< th=""><th>1anual Adj. Base Jur.<br/>0.00 Batch Billing</th><th>TVR</th><th>Use One-Time Mailing Address</th></t<>                                                                                                    | 1anual Adj. Base Jur.<br>0.00 Batch Billing | TVR                 | Use One-Time Mailing Address |
|----------------------------------------------------------------------------------------------------|---------------------------------------------|---------------------|------------------------------|
| FFE TYPE       FFE TYPE         MO Schedule I       Image: Schedule I       Image: Schedule I       Image                                                                                                    | VR No. of Days                              |                     |                              |
| FFE TYPE       FFE ANT         MO Schedule I       ()       3         MO Schedule I Credit Applied       ()       0         MO Schedule I Credit Applied       ()       0         MO Schedule I Credit Applied       ()       0         MO Schedule I Credit Applied       ()       0         Foreign Jurisdiction Fees       ()       0         Foreign Jurisdiction Credit Applied       ()       0         In-State Credit Schedule I       ()       0         In-State Credit Schedule I       ()       0         Beentennial Fee       ()       0         Second Plate Fee       ()       0         It are Filing Penalty       ()       0         It are Pay Penalty       ()       0         Transfer Fee       ()       0         Wire Transfer Fee       ()       0         Invoite Anount       ()       0                                                                                                    |                                             |                     |                              |
| MO Schedule I       Image: Constraint of the section of the section of                                          | FEE TYPE                                    |                     | FEE AMT                      |
| MO Schedule II       Image: Constraint of the section of the section of                                         | MO Schedule I                               |                     | 3.                           |
| MO Schedule I Credit Applied       0         MO Schedule II Credit Applied       0         Foreign Jurisdiction Fees       90         Foreign Jurisdiction Credit Applied       0         In-State Credit Schedule I       0         In-State Credit Schedule I       0         In-State Credit Schedule I       0         Replacement Plate Fee       0         Second Plate Fee       0         Late Plate Fee       0         Transfer Fee       0         Wire Transfer Fee       0         Mozet Applied       0         Invoice Amount       0         Amount Due       9                                                                                                    | MO Schedule II                              |                     | 0.                           |
| Mo Schedule II Credit Applied       0         Foreign Jurisdiction Fees       90         Foreign Jurisdiction Credit Applied       0         In-State Credit Schedule I       0         In-State Credit Schedule II       0         Bicentennial Fee       0         Replacement Plate Fee       0         Second Plate Fee       0         Late Plating Penalty       0         Transfer Fee       0         Transfer Fee       0         Invisite Free       0         Invisite Free       0         Invisite Free       0         Invisite Fee       0         Invisite Fee       0         Invisite Fee       0         Invisite Fee       0         Invisite Fee       0         Invisite Fee       0         Invisite Amount       9                                                                                                    | MO Schedule I Credit Applied                |                     | 0.                           |
| Foreign Jurisdiction Fees     90       Foreign Jurisdiction Credit Applied     0       In-State Credit Schedule I     0       In-State Credit Schedule II     0       Bicentennial Fee     0       Replacement Plate Fee     0       Second Plate Fee     0       Late Fling Penalty     0       Transfer Fee     0       Wire Transfer Fee     0       Invice Amount Due     0                                                                                                    | MO Schedule II Credit Applied               |                     | 0.                           |
| Foreign Jurisdiction Credit Applied       0         In-State Credit Schedule I       0         In-State Credit Schedule II       0         Bicentennial Fee       0         Replacement Plate Fee       0         Second Plate Fee       0         Late Filing Penalty       0         Transfer Fee       0         Wire Transfer Fee       0         Amount Due       9                                                                                                    | Foreign Jurisdiction Fees                   |                     | 90.                          |
| In-State Credit Schedule I In-State Credit Schedule II In-State Credit Schedule II Bicentennial Fee Bicentennial Fee Replacement Plate Fee Second Plate Fee Late Filing Penalty Late Filing Penalty Late Pay Penalty Transfer Fee Transfer Fee Invoice Amount Due                                                                                                    | Foreign Jurisdiction Credit Applied         |                     | 0.                           |
| In-State Credit Schedule II 0000000000000000000000000000000000                                                                                                    | In-State Credit Schedule I                  |                     | 0.                           |
| Bicentennial Fee 0   Replacement Plate Fee 0   Second Plate Fee 0   Late Filing Penalty 0   Late Pay Penalty 0   Transfer Fee 0   Wire Transfer Fee 0   Invoice Amount Oue 9                                                                                                    | In-State Credit Schedule II                 |                     | 0.                           |
| Replacement Plate Fee                                                                                                    | Bicentennial Fee                            |                     | 0.                           |
| Second Plate Fee Second Plate Fee Second Plate Fee Second Plate Fee Second Plate Fee Second Plate Fee Second Plate Pay Penalty Second Plate Pay Penalty Second Second Seco | Replacement Plate Fee                       |                     | (                            |
| Late Filing Penalty     Invoice Amount Due                                                                                                    | Second Plate Fee                            |                     | C                            |
| Late Pay Penalty       Transfer Fee       Transfer Revenue Fee       Wire Transfer Fee       Invoice Amount       Amount Due                                                                                                    | Late Filing Penalty                         |                     | (                            |
| Transfer Fee Transfer Fee Trans | Late Pay Penalty                            |                     | C                            |
| Transfer Revenue Fee Wire Transfer Fee Invoice Amount Due                                                                                                    | Transfer Fee                                |                     | C                            |
| Wire Transfer Fee Invoice Amount Oue Set Set Set Set Set Set Set Set Set Se                                                                                                    | Transfer Revenue Fee                        |                     | C                            |
| Invoice Amount 9:                                                                                                    | Wire Transfer Fee                           |                     | C                            |
| Amount Due 99                                                                                                    | Invoice Amount                              |                     | 95                           |
|                                                                                                    | Amount Due                                  |                     | 95                           |
|                                                                                                    | Delivery Details                            |                     |                              |
| Delivery Details                                                                                                    | lectronic Delivery Type                     | Invoice Report Type |                              |
| Delivery Details ectronic Delivery Type Invoice Report Type                                                                                                    | D - PDF 🗸                                   | Summary Invoice     | ~                            |

Review the fee details on the billing screen. Click Proceed to move to the Payment screen.

# 1.3.2.1.8 Payment Details

The next step in the transaction is to process the payment.

| ACCOUNT FLEET DISTANCE                                                                                                    |                          | .E BILLI  |                 | CREDENTIALS   | MAINMENU                          | INQUIRIES <b>Q</b> 🖂                                                                                                    |
|----------------------------------------------------------------------------------------------------|--------------------------|-----------|-----------------|---------------|-----------------------------------|----------------------------------------------------------------------------------------------------|
| Payment Details                                                                                                    | SUCCESS TRUCK LEA        | ASING INC | Account#: 27210 | Fleet#: 002 F | Fleet Expiration Month<br>Supplem | Renew Fleet /Year.: 09 / 2022 hent#: 000+                                                                                                    |
| Supplements Details                                                                                                    | $\sim (\langle \rangle)$ |           | $\sim$ (        | ( ) )         |                                   | ( ) )                                                                                                    |
| Enterprise System Credit<br>0.00                                                                                                    | IRP System Credit        | 0.00      | 07/21/2021      |               | Invoice No.<br>3202201            |                                                                                                    |
| *Payment Receipt Date<br>07/21/2021                                                                                                    |                          |           |                 |               |                                   |                                                                                                    |
| Fees<br>Manual Adj. Base Jur.<br>0.00                                                                                                    | Batch Credential         |           |                 |               |                                   |                                                                                                    |
|                                                                                                    |                          |           |                 |               |                                   |                                                                                                    |
| FEE TYPE                                                                                                    |                          |           |                 |               |                                   | FEE AMT(\$)                                                                                                    |
| FEE TYPE<br>MO Schedule I                                                                                                    |                          |           |                 |               |                                   | FEE AMT(\$)<br>3.83                                                                                                    |
| FEE TYPE       MO Schedule I       MO Schedule II       NO Schedule II                                                                                                    |                          |           |                 |               |                                   | FEE AMT(\$) 3.83 0.93                                                                                                    |
| FEE TYPE       MO Schedule I       MO Schedule II       MO Schedule I Credit Applied                                                                                                    |                          |           |                 |               |                                   | FEE AMT(\$) 3.83 0.93 0.00 0.00                                                                                                    |
| FEE TYPE         MO Schedule I         MO Schedule II         MO Schedule I Credit Applied         MO Schedule II Credit Applied         Foreign Jurisdiction Fees                                                                                                    |                          |           |                 |               |                                   | FEE AMT(\$) 3.83 0.93 0.00 0.00 0.00 90.32                                                                                                    |
| FEE TYPE         MO Schedule I         MO Schedule II         MO Schedule I Credit Applied         MO Schedule II Credit Applied         Foreign Jurisdiction Fees         Foreign lurisdiction Credit Applied                                                                                                    |                          |           |                 |               |                                   | FEE AMT(\$)  3.83  0.93  0.00  0.00  90.32  0.00                                                                                                    |
| FEE TYPE         MO Schedule I         MO Schedule I         MO Schedule I Credit Applied         MO Schedule I Credit Applied         Foreign Jurisdiction Fees         Foreign Jurisdiction Credit Applied         In-State Credit Schedule I                                                                                                    |                          |           |                 |               |                                   | FEE AMT(\$) 3.83 0.93 0.00 0.00 90.32 0.00 0.00                                                                                                    |
| FEE TYPE         MO Schedule I         MO Schedule II         MO Schedule I Credit Applied         MO Schedule II Credit Applied         Foreign Jurisdiction Fees         Foreign Jurisdiction Credit Applied         In-State Credit Schedule I         In-State Credit Schedule II                                                                                                    |                          |           |                 |               |                                   | FEE AMT(\$) 3.83 0.93 0.00 0.00 90.32 0.00 0.00 0.00 0.00 0.00                                                                                                    |
| FEE TYPE         MO Schedule I         MO Schedule II         MO Schedule I Credit Applied         MO Schedule II Credit Applied         MO Schedule II Credit Applied         Foreign Jurisdiction Fees         Foreign Jurisdiction Credit Applied         In-State Credit Schedule I         Bicentennial Fee                                                                                                    |                          |           |                 |               |                                   | FEE AMT(\$) 3.83 0.93 0.00 0.00 90.32 0.00 0.00 0.00 0.00 0.00 0.00                                                                                                    |
| FEE TYPE         MO Schedule I         MO Schedule I         MO Schedule I Credit Applied         MO Schedule II Credit Applied         Foreign Jurisdiction Fees         Foreign Jurisdiction Credit Applied         In-State Credit Schedule I         In-State Credit Schedule II         Bicentennial Fee         Grede Crossing Fee                                                                                                    |                          |           |                 |               |                                   | FEE AMT(\$)  3.83  0.93  0.00  0.00  0.00  0.00  0.00  0.00  0.00  0.02                                                                                                    |
| FEE TYPE         MO Schedule I         MO Schedule II         MO Schedule II Credit Applied         MO Schedule II Credit Applied         MO Schedule II Credit Applied         MO Schedule II Credit Applied         In-State Credit Schedule I         Bicentennial Fee         Grede Crossing Fee         Replacement Plate Fee                                                                                                    |                          |           |                 |               |                                   | FEE AMT(\$)  3.83  0.93  0.00  0.00  90.32  0.00  0.00  0.00  0.00  0.00  0.00  0.00  0.00  0.00  0.00  0.00  0.00  0.00  0.00  0.00  0.00  0.00  0.00  0.00  0.00  0.00  0.00  0.00  0.00  0.00  0.00  0.00  0.00  0.00  0.00  0.00  0.00  0.00  0.00  0.00  0.00  0.00  0.00  0.00  0.00  0.00  0.00  0.00  0.00  0.00  0.00  0.00  0.00  0.00  0.00  0.00  0.00  0.00  0.00  0.00  0.00  0.00  0.00  0.00  0.00  0.00  0.00  0.00  0.00  0.00  0.00  0.00  0.00  0.00  0.00  0.00  0.00  0.00  0.00  0.00  0.00  0.00  0.00  0.00  0.00  0.00  0.00  0.00  0.00  0.00  0.00  0.00  0.00  0.00  0.00  0.00  0.00  0.00  0.00  0.00  0.00  0.00  0.00  0.00  0.00  0.00  0.00  0.00  0.00  0.00  0.00  0.00  0.00  0.00  0.00  0.00  0.00  0.00  0.00  0.00  0.00  0.00  0.00  0.00  0.00  0.00  0.00  0.00  0.00  0.00  0.00  0.00  0.00  0.00  0.00  0.00  0.00  0.00  0.00  0.00  0.00  0.00  0.00  0.00  0.00  0.00  0.00  0.00  0.00  0.00  0.00  0.00  0.00  0.00  0.00  0.00  0.00  0.00  0.00  0.00  0.00  0.00  0.00  0.00  0.00  0.00  0.00  0.00  0.00  0.00  0.00  0.00  0.00  0.00  0.00  0.00  0.00  0.00  0.00  0.00  0.00  0.00  0.00  0.00  0.00  0.00  0.00  0.00  0.00  0.00  0.00  0.00  0.00  0.00  0.00  0.00  0.00  0.00  0.00  0.00  0.00  0.00  0.00  0.00  0.00  0.00  0.00  0.00  0.00  0.00  0.00  0.00  0.00  0.00  0.00  0.00  0.00  0.00  0.00  0.00  0.00  0.00  0.00  0.00  0.00  0.00  0.00  0.00  0.00  0.00  0.00  0.00  0.00  0.00  0.00  0.00  0.00  0.00  0.00  0.00  0.00  0.00  0.00  0.00  0.00  0.00  0.00  0.00  0.00  0.00  0.00  0.00  0.00  0.00  0.00  0.00  0.00  0.00  0.00  0.00  0.00  0.00  0.00  0.00  0.00  0.00  0.00  0.00  0.00  0.00  0.00  0.00  0.00  0.00  0.00  0.00  0.00  0.00  0.00  0.00  0.00  0.00  0.00  0.00  0.00  0.00  0.00  0.00  0.00  0.00  0.00  0.00  0.00  0.00  0.00  0.00  0.00  0.00  0.00  0.00  0.00  0.00  0.00  0.00  0.00  0.00  0.00  0.00  0.00  0.00  0.00  0.00  0.00  0.00  0.00  0.00  0.00  0.00  0.00  0.00  0.00  0.00  0.00  0.00  0.00  0.00  0.00  0.00  0.00  0.00  0.00  0.00  0.00  0.00  0.00  0.00  0.00  0.00  0.00 |
| FEE TYPE         MO Schedule I         MO Schedule ICredit Applied         MO Schedule ICredit Applied         MO Schedule ICredit Applied         MO Schedule ICredit Applied         Foreign Jurisdiction Fees         Foreign Jurisdiction Credit Applied         In-State Credit Schedule I         In-State Credit Schedule II         Bicentennial Fee         Grade Crossing Fee         Replacement Plate Fee         Second Plate Fee               |                          |           |                 |               |                                   | FEE AMT(\$)  3.83  0.93  0.00  90.32  0.00  0.00  0.00  0.00  0.00  0.00  0.00  0.00  0.00  0.00  0.00  0.00  0.00  0.00  0.00  0.00  0.00  0.00  0.00  0.00  0.00  0.00  0.00  0.00  0.00  0.00  0.00  0.00  0.00  0.00  0.00  0.00  0.00  0.00  0.00  0.00  0.00  0.00  0.00  0.00  0.00  0.00  0.00  0.00  0.00  0.00  0.00  0.00  0.00  0.00  0.00  0.00  0.00  0.00  0.00  0.00  0.00  0.00  0.00  0.00  0.00  0.00  0.00  0.00  0.00  0.00  0.00  0.00  0.00  0.00  0.00  0.00  0.00  0.00  0.00  0.00  0.00  0.00  0.00  0.00  0.00  0.00  0.00  0.00  0.00  0.00  0.00  0.00  0.00  0.00  0.00  0.00  0.00  0.00  0.00  0.00  0.00  0.00  0.00  0.00  0.00  0.00  0.00  0.00  0.00  0.00  0.00  0.00  0.00  0.00  0.00  0.00  0.00  0.00  0.00  0.00  0.00  0.00  0.00  0.00  0.00  0.00  0.00  0.00  0.00  0.00  0.00  0.00  0.00  0.00  0.00  0.00  0.00  0.00  0.00  0.00  0.00  0.00  0.00  0.00  0.00  0.00  0.00  0.00  0.00  0.00  0.00  0.00  0.00  0.00  0.00  0.00  0.00  0.00  0.00  0.00  0.00  0.00  0.00  0.00  0.00  0.00  0.00  0.00  0.00  0.00  0.00  0.00  0.00  0.00  0.00  0.00  0.00  0.00  0.00  0.00  0.00  0.00  0.00  0.00  0.00  0.00  0.00  0.00  0.00  0.00  0.00  0.00  0.00  0.00  0.00  0.00  0.00  0.00  0.00  0.00  0.00  0.00  0.00  0.00  0.00  0.00  0.00  0.00  0.00  0.00  0.00  0.00  0.00  0.00  0.00  0.00  0.00  0.00  0.00  0.00  0.00  0.00  0.00  0.00  0.00  0.00  0.00  0.00  0.00  0.00  0.00  0.00  0.00  0.00  0.00  0.00  0.00  0.00  0.00  0.00  0.00  0.00  0.00  0.00  0.00  0.00  0.00  0.00  0.00  0.00  0.00  0.00  0.00  0.00  0.00  0.00  0.00  0.00  0.00  0.00  0.00  0.00  0.00  0.00  0.00  0.00  0.00  0.00  0.00  0.00  0.00  0.00  0.00  0.00  0.00  0.00  0.00  0.00  0.00  0.00  0.00  0.00  0.00  0.00  0.00  0.00  0.00  0.00  0.00  0.00  0.00  0.00  0.00  0.00  0.00  0.00  0.00  0.00  0.00  0.00  0.00  0.00  0.00  0.00  0.00  0.00  0.00  0.00  0.00  0.00  0.00  0.00  0.00  0.00  0.00  0.00  0.00  0.00  0.00  0.00  0.00  0.00  0.00  0.00  0.00  0.00  0.00  0.00  0.00  0.00  0.00  0.00  0.00  0.00  0.00  0.00  0.00  0.00  0.00 |
| FEE TYPE         MO Schedule I         MO Schedule II         MO Schedule II Credit Applied         MO Schedule II Credit Applied         MO Schedule II Credit Applied         MO Schedule II Credit Applied         MO Schedule II Credit Applied         MO Schedule II Credit Applied         In-State Credit Schedule I         Bicentennial Fee         Replacement Plate Fee         Second Plate Fee         Late Filing Penalty                     |                          |           |                 |               |                                   | FEE AMT(\$)         3.83         0.93         0.00         0.00         90.32         0.00         0.00         0.00         0.00         0.00         0.00         0.00         0.00         0.00         0.00         0.00         0.00         0.00         0.00         0.00                                                                                                    |
| FEE TYPE         MO Schedule I         MO Schedule I         MO Schedule I Credit Applied         MO Schedule I Credit Applied         MO Schedule I Credit Applied         MO Schedule II Credit Applied         Foreign Jurisdiction Fees         Foreign Jurisdiction Credit Applied         In-State Credit Schedule I         Bicentennial Fee         Grade Crossing Fee         Second Plate Fee         Late Filing Penalty         Late Pay Penalty |                          |           |                 |               |                                   | FEE AMT(\$)         3.83         0.93         0.00         0.00         90.32         0.00         0.00         0.00         0.00         0.00         0.00         0.00         0.00         0.00         0.00         0.00         0.00         0.00         0.00         0.00         0.00                                                                                                    |

| Transfer Revenue Fee     |   |         |         |      |                   |            | 0.00  |
|--------------------------|---|---------|---------|------|-------------------|------------|-------|
| Wire Transfer Fee        |   |         |         |      |                   |            | 0.00  |
| Amount Due               |   |         |         |      |                   |            | 95.33 |
|                          |   |         |         |      |                   |            |       |
| Cab Card Delivery Type   |   |         |         |      |                   |            |       |
| Electronic Delivery Type |   |         |         |      |                   |            |       |
| D - PDF                  | ~ |         |         |      |                   |            |       |
| ~                        |   | 4       |         |      | ~                 | ~          |       |
|                          |   |         |         |      |                   |            |       |
|                          |   | Proceed | Refresh | Quit | View Invoice Repo | <u>irt</u> |       |

Click Proceed from the command line to complete the payment.

## 1.3.2.2 Add Vehicle

Perform the following steps to process an ADD VEHICLE supplement:

- From the IRP application level menu, select ADD VEHICLE from the Vehicle menu tile.
- From the Fleet Search screen, enter the following:
  - Enter the Fleet and Fleet Expiration Year; Account No. is prepopulated and protected.
  - The supplement date defaults to the current date and cannot be changed.
  - Select PROCEED to display the vehicle detail screen.

| Vehicle                              |                 |                | Add Vehicle           |
|--------------------------------------|-----------------|----------------|-----------------------|
| W.                                   |                 |                |                       |
| Supplement Search                    | MCE Customer ID | Fleet No.      | Fleet Expiration Year |
| 27015                                | 898979800       |                |                       |
| Supplement Effective Date 07/15/2021 |                 |                |                       |
| 0                                    | Proceed         | Refresh Quit ? | 0                     |

The Vehicle Detail screen captures the information for each vehicle the user wants to add to the fleet and register into MoDOT Carrier Express. Mandatory fields have a red asterisk "\*" beside them.

At the top of the Vehicle Detail screen there is a feature allowing the user to find an existing vehicle in the database.

• Enter the VIN and click the SEARCH button. The system will search for the information and populates the vehicle information fields on the Vehicle Detail screen.

| WGTGI                                 | ROUP VEHICLE BILLING PAYM   | ENT CREDENTIALS MAINMENU             | NQUIRIES Q 👻                                                                |
|---------------------------------------|-----------------------------|--------------------------------------|-----------------------------------------------------------------------------|
| IRPVEH375 : [I] Please search the VIN | first to process a vehicle. |                                      |                                                                             |
| /ehicle Details                       | SUCCESS TRUCK LEA           | SING INC Account#: 27015 Fleet#: 001 | Add Vehic<br>Fleet Expiration Month / Year.: 03 / 2022<br>Supplement#: 002+ |
| 1510                                  | 1510                        | 1510                                 |                                                                             |
| New Vehicle Search Criteria           |                             |                                      |                                                                             |
| VIN                                   | Copy Unit Number            | Plate No.                            | Search                                                                      |
| Supplements Details                   | Carrier Type                |                                      |                                                                             |
| 0                                     | C - CARRIER                 | ~                                    |                                                                             |
| Vehicle Details                       | *Unit No.                   | *Weight Group No.                    | *Year                                                                       |
| *Body Type                            | *Make                       | *Axles                               | *Combined Axles                                                             |
| *Fuel Type                            | Seats                       | Vehicle Color                        | *Unladen Weight 🝞                                                           |
| D - Diesel                            | *                           | v                                    |                                                                             |
| Base Jurisdiction Gross Weight        | *Purchase Date 🕢            | *Purchase Price                      | Factory Price                                                               |
| TVR                                   | TVR No. of Days             | *Title Jurisdiction                  | *Title No.                                                                  |
| In-State Plate Type                   | In-State Plate Weight       | In-State Expiration Date             | In-State Plate                                                              |
| In-State Fee                          | *Owner Name                 | Owner Phone No.                      | Safety Responsibility                                                       |
|                                       | SUCCESS TRUCK LEASING INC   |                                      | O - Owner 🗸                                                                 |
|                                       | *Safety USDOT               | *Safety TPID                         | *Safety Change                                                              |
| 🗋 Lease                               | 000339745                   | 440648226                            | N - NO                                                                      |
| Use Existing Plate                    | Existing Plate              | Change Name & Address on USDOT       | Second Plate                                                                |

| Colorado 10K Indicator 🕜 |   | Colorado Trailer 🕜 |   | Utah Special Truck 😮 |   | New Vehicle 😧 |  |
|--------------------------|---|--------------------|---|----------------------|---|---------------|--|
| Y - YES                  | ~ | N - NO             | ~ | N - NO               | ~ | N - NO        |  |
| O Special Truck          |   |                    |   |                      |   |               |  |
| N - NO                   | ~ |                    |   |                      |   |               |  |
|                          |   |                    |   |                      |   |               |  |
|                          |   |                    |   |                      |   |               |  |
|                          |   |                    |   |                      |   |               |  |
| Comments                 |   |                    |   |                      |   |               |  |
| + Comments               |   |                    |   |                      |   |               |  |
| + Comments               |   | 1050               |   | 102                  |   | 104           |  |

Click the PROCEED button on the command line to save the vehicle information. The Vehicle Detail screen is displayed with empty fields for the creation of another vehicle if required. Refer to the screen and paragraphs referenced above for details.

If some of the vehicle information is wrong, must be changed or needs to be deleted, perform the following steps:

- Click the VEHICLE LIST button on the command line and a selection list of vehicles will be displayed.
- Click any "Select" link to the left of the unit number in the selection list and the vehicle details appear.
- Update the vehicle information as required and click the PROCEED button.
- Delete the vehicle from the supplement by clicking the CANCEL VEHICLE button.

When all of the vehicle updates are complete, click PROCEED and the verification screen will appear. Click the PROCEED button on the verification screen and the Vehicle Details screen will appear.

If you need to add a weight group for the IRP vehicles, select the WTG GROUP tab at the top, in the navigation flow.

• Select ADD WTG GROUP, select the weight and then select PROCEED. After selecting PROCEED from the verification screen, the system displays the Vehicle Details screen so the user can add the vehicle.

When all of the vehicles have been entered correctly into the system, click the DONE button and the Web Processing - Submit screen will be displayed.

## 1.3.2.2.1 Web Processing – Submit

After the vehicle and/or weight group is added as desired, the Web Processing – Submit process begins. Refer to section 1.3.2.7.1 for the details on submitting required documents to the review queue.

# 1.3.2.2.2 Billing Process

After this, the billing process starts. To get the details of the billing process refer to Section 1.3.2.1.7.

# 1.3.2.2.3 Payment Details

After this Payment details process starts. To get the details of the payment process refer to Section 1.3.2.1.8.

# 1.3.2.3 Add/Delete Vehicle (Add with Transfer)

MoDOT Carrier Express allows a user to add a new vehicle, delete an existing vehicle and issue a new plate using the Add/Delete Vehicle supplement. The transfer vehicle must be in the same account and fleet.

Perform the following steps to process an ADD/DELETE VEHICLE supplement:

- From the IRP application level menu, select Add/Delete Vehicle from the Vehicle menu tile..
- From the Fleet Search screen, enter the following:
  - $\circ$   $\;$  The Account No. and MCE Customer ID are populated and protected.
  - Enter Fleet No. and Fleet Expiration Year to narrow down the search.
  - The supplement effective date . defaults to the current date and cannot be changed. The credit is calculated from the supplement effective date. Refer to Section 1.3.2 for MO business rules on supplement dates.
- Select the PROCEED button and the Vehicle Screen displays

| ,                                |                                    | PAYMENT CREDENTIALS           | MAINMENU INQUIRIES Q ~          |                                                                           |
|----------------------------------|------------------------------------|-------------------------------|---------------------------------|---------------------------------------------------------------------------|
| IRPVEH375 : [I] Please search th | ne VIN first to process a vehicle. |                               |                                 |                                                                           |
| Vehicle Details                  | SUCCESS                            | TRUCK LEASING INC Account#: 2 | 27015 Fleet#: 002 Fleet Expiral | Add / Delete Vehicle<br>tion Month / Year.: 03 / 2022<br>Supplement#: 001 |
| New Vehicle Search Criter        | ia                                 | 1510                          | 15)                             |                                                                           |
| VIN                              | Copy Unit Number                   | Plate No.                     | Search                          |                                                                           |
| Supplements Details              |                                    |                               |                                 |                                                                           |
| No. of Vehicles                  | Carrier Type                       |                               |                                 |                                                                           |
| 0                                | C - CARRIER                        | ~                             |                                 |                                                                           |
| Deleted Vehicle Details          |                                    |                               |                                 |                                                                           |
| *Unit No.                        | *VIN                               | Plate No.                     | Search                          |                                                                           |
|                                  |                                    |                               |                                 |                                                                           |

| Deletion Date                                       | *Delete Reason                        |                       |                    |
|-----------------------------------------------------|---------------------------------------|-----------------------|--------------------|
| 07/15/2021                                          | •                                     |                       |                    |
| Vehicle Details                                     |                                       |                       |                    |
| /IN                                                 | *Unit No.                             | *Weight Group No.     | *Year              |
|                                                     |                                       | 2                     | •                  |
| Body Type                                           | *Make                                 | *Axles                | *Combined Axles    |
|                                                     | ~                                     |                       |                    |
| Fuel Type                                           | Seats                                 | Vehicle Color         | *Unladen Weight 🕜  |
| D - Diesel                                          | ~                                     |                       | •                  |
| Base Jurisdiction Gross Weight                      | *Purchase Date 📀                      | *Purchase Price       | Factory Price      |
|                                                     | MM/DD/YYYY                            |                       |                    |
|                                                     | TVR No. of Days                       | *Title Jurisdiction   | *Title No.         |
| TVR                                                 |                                       |                       | •                  |
| 'Owner Name                                         | Owner Phone No.                       | Safety Responsibility |                    |
| SUCCESS TRUCK LEASING INC                           |                                       | 0 - Owner             | Lease              |
|                                                     | *Safen/ TPID                          | *Safaty Change        |                    |
| 000339745                                           | 440648226                             | N - NO                | Use Existing Plate |
| Existing Plate                                      |                                       |                       |                    |
|                                                     | Change Name & Address on USDOT        | Second Plate          | New Plate Required |
|                                                     |                                       |                       |                    |
| Remanufacture                                       |                                       |                       |                    |
| Documentation Requirements                          | For Admin Fee and Fee Calculation     |                       |                    |
| Colorado 10K Indicator 😯                            | Colorado Trailer ?                    | Utah Special Truck 🕜  | New Vehicle 😮      |
|                                                     | colorado trailer                      |                       |                    |
| Y - YES                                             | ✓ N-NO ✓                              | N - NO                | N - NO             |
| Y - YES<br>CO Special Truck                         | <ul> <li>✓ N-NO</li> </ul>            | N - NO 🗸              | N - NO             |
| Y - YES<br>IO Special Truck<br>N - NO               | <ul> <li>N-NO</li> </ul>              | N-NO V                | N - NO             |
| Y - YES<br>CO Special Truck<br>N - NO               | <ul> <li>N-NO</li> </ul>              | N-NO V                | N - NO             |
| Y - YES<br>CO Special Truck<br>N - NO               | <ul> <li>N-NO</li> </ul>              | N-NO 🗸                | N - NO             |
| Y - YES<br>CO Special Truck<br>N - NO<br>+ Comments | <ul> <li>✓ N-NO</li> <li>✓</li> </ul> | N-NO V                | N - NO             |
| Y - YES<br>CO Special Truck<br>N - NO<br>+ Comments | <ul> <li>N-NO</li> </ul>              | N-NO ~                | N - NO             |

The Vehicle Details screen allows the following actions:

#### For IRP, to review or add a new weight group

To review or add a weight group, select the WTG GROUP tab. Only new weight groups can be added. Existing weight groups can be viewed but cannot be changed.

- Existing weight groups and their associated base jurisdiction and maximum gross weight are displayed.
- To view the detail per jurisdiction, click the "Select" link of the weight group number to be viewed.

- Select the GO TO WEIGHT GROUP SELECTION button to return to the list.
- To return to the Vehicle Details screen, select DONE.
- To add a weight group, click the ADD WEIGHT GROUP button.
  - Enter the information and select PROCEED to validate.
  - $\circ$  Select PROCEED from the verification screen to save.

# To add a new vehicle

The Vehicle Details screen displays. The Vehicle Detail screen is used to enter the information for each replacement vehicle the user wants to add using an existing vehicle plate in the fleet.

At the top of the Vehicle Detail screen there is a feature allowing the user to find the "NEW" vehicle in the database.

Enter the VIN and click on the SEARCH button. The system will search for the information and, if found, will populate the vehicle information fields on the Vehicle Detail screen.

- The Vehicle Details screen captures all information about the new vehicle and some required information about the old vehicle.
- If you want a temporary vehicle registration document for the new vehicle, be certain to check the TVR check box BEFORE moving to the payment page.

To enter the "Old" (Deleted Vehicle Details) vehicle information, perform the following:

- The Unit number, VIN, and Plate No. fields contain the information for the vehicles currently registered to the account.
- The user can select from the list (click inside on of the fields to display the list) or type either the Unit No., VIN, or Plate only one of the values should be entered.
- Select the SEARCH button in this section to display the remaining information about the old vehicle.
- DELETION DATE defaults to the supplement effective date.
- Select the DELETE REASON from the drop down.

To enter the "NEW" vehicle information, perform the following:

• Refer to Section 1.3.2.1.5 for the IRP vehicle detail screen.

After entering the information, click PROCEED. The system performs edits to ensure all mandatory fields are filled and correct. The validation screen appears.

Click the PROCEED button to save the vehicle information. The Vehicle Detail screen displays with empty fields for creation of another vehicle, if required.

If some of the vehicle information is wrong and needs to be changed or vehicles need to be deleted after being stored in the system, complete the following steps:

• Click the VEHICLE LIST button on the command line. A selection list of vehicles appears.

- Click the SELECT link to the left of the unit number in the selection list and the vehicle details will be displayed.
- Update the vehicle information as required and click the PROCEED button.
- Delete the vehicle from the supplement by clicking the CANCEL VEHICLE button.

When all of the vehicle updates are made, click PROCEED and the verification screen will appear. At the Verification screen, click the PROCEED button and the "VEHICLE DETAILS" screen appears.

When all of the vehicles are entered correctly into the system, click the DONE button on the command line. The Web Processing - Submit screen appears.

# 1.3.2.3.1 Web Processing – Submit

After this, the Web Processing – Submit process begins. Refer to section 1.3.2.7.1 for details on submitting the required documents to the review queue.

# 1.3.2.3.2 Billing Process

After this, the billing process starts. To get the details of the billing process, refer to Section 1.3.2.1.7.

# 1.3.2.3.3 Payment Details

After this Payment details process starts. To get the details of the payment process, refer to Section 1.3.2.1.8.

# 1.3.2.4 Amend Vehicle With Fee

This supplement is performed when a vehicle needs to be amended and IRP fees are due based on the changes. Perform the following steps to process an Amend Vehicle With Fees supplement:

- From the IRP application level menu, select AMEND VEHICLE WITH FEES from the Vehicle menu tile.
- From the Fleet Search screen, enter the following:
  - Fleet No., and Fleet Expiration Year; The Account No. and MCE Customer ID are defaulted and protected.
  - The supplement effective date is defaulted to the current date and cannot be changed. Refer to Section 1.3.2 for Missouri business rules on supplement dates.
  - Select PROCEED to display the Amend Vehicle Details Screen (see below).

| Vehicle      |                  |                 |           |              |      | Amenc                 | l Vehicle With Fee          |
|--------------|------------------|-----------------|-----------|--------------|------|-----------------------|-----------------------------|
| 13           |                  | \~n)            |           | (3)-         |      | (n)-                  |                             |
| Supplem      | ent Search       |                 |           |              |      |                       |                             |
| Account No.  |                  | MCE Customer I  | D         | Fleet No.    |      | Fleet Expiration Year |                             |
| 27015        |                  | 898979800       |           |              |      |                       |                             |
| Supplement   | Effective Date   |                 |           |              |      |                       |                             |
| 07/15/2021   |                  |                 |           |              |      |                       |                             |
|              |                  |                 | Proceed   | Refresh Quit | ?    | FLEET TYPE            | current of                  |
|              | ACCOUNT NO.      | MCE COSTOMER ID | FLEET NO. | MONTH        | YEAR | 0                     | FLEET STATUS                |
|              | 27015            | 898979800       | 001       | 03           | 2022 | FOR                   | A - ACTIVE                  |
| 2            | 27015            | 898979800       | 002       | 03           | 2022 | FOR                   | A - ACTIVE                  |
| Showing 1 to | ) 2 of 2 entries |                 |           |              |      | First Previou         | is <mark>1</mark> Next Last |

The Amend Vehicle Details screen allows the following actions:

- Select the WGT Group tab, then review existing weight groups or add a new weight group.
  - To review, select the weight group number from the list.
    - Existing weight groups and their associated base jurisdiction and declared gross weight appear.
    - Select GO TO WGT SELECTION to return to the list.
  - To add a weight group, select ADD WGT GRP.
    - Enter the information and select PROCEED to validate.
    - Click the PROCEED button from the validation screen to save.
  - Select DONE to return to the Vehicle Details screen.
- Select a vehicle to amend.
  - Enter either the Unit No., VIN or Fleet No. in the CHANGE VEHICLE DETAILS section.
  - Click the SEARCH button to populate the vehicle information in the VEHICLE DETAILS area.

| IRPVEH375 : [I] Please search the VIN | l first to process a vehicle.     |                                       |                                                            |
|---------------------------------------|-----------------------------------|---------------------------------------|------------------------------------------------------------|
| hicle Details                         |                                   |                                       | Amend Vehicle With                                         |
|                                       | SUCCESS TRUCK LE                  | ASING INC Account#: 27015 Fleet#: 002 | Fleet Expiration Month / Year.: 03 / 2<br>Supplement#: 001 |
| ード                                    |                                   | ころう                                   | 1510                                                       |
| Change Vehicle Details                |                                   |                                       |                                                            |
| Jnit No.                              | VIN                               | Plate No.                             |                                                            |
|                                       |                                   |                                       | Search                                                     |
|                                       |                                   |                                       |                                                            |
| Supplements Details                   |                                   |                                       |                                                            |
| lo. of Vehicles                       | Carrier Type                      |                                       |                                                            |
| 0                                     | C - CARRIER                       | ~                                     |                                                            |
|                                       |                                   |                                       |                                                            |
| Vehicle Details                       |                                   |                                       |                                                            |
| /IN                                   | *Unit No.                         | *Weight Group No.                     | *Year                                                      |
|                                       |                                   | ~                                     |                                                            |
| Body Type                             | *Make                             | *Axles                                | *Combined Axles                                            |
|                                       | •                                 | ~                                     |                                                            |
| Fuel Type                             | Seats                             | Vehicle Color                         | *Unladen Weight 🕜                                          |
| D - Diesel                            | v                                 | ~                                     |                                                            |
| ase Jurisdiction Gross Weight         | *Purchase Date 🕜                  | *Purchase Price                       | Factory Price                                              |
|                                       | MM/DD/YYYY                        |                                       |                                                            |
|                                       | T/P No. of Dave                   | *Title lurisdiction                   | *Title No                                                  |
| ] TVR                                 | TVK NO. OF Days                   | ■ The jurisdiction                    | The No.                                                    |
| State Plate Tupe                      | In State Plate Weight             | In State Evolution Date               | In State Plate                                             |
| Potate riate Type                     | v                                 |                                       | in-state i late                                            |
|                                       | 10                                |                                       |                                                            |
| n-State Fee                           | *Owner Name                       | Owner Phone No.                       | Sarety Responsibility                                      |
|                                       |                                   |                                       | o owner                                                    |
| ] Lease                               | *Safety USDOT                     | *Safety IPID                          | *Safety Change                                             |
|                                       | 000339745                         | 440040220                             | N-140                                                      |
| Use Existing Plate                    | Existing Plate                    | Change Name & Address on USDOT        | New Plate Required                                         |
| Documentation Requirements            | For Admin Fee and Fee Calculation |                                       |                                                            |
| alarada 10K ladicator 2               | Colorado Trailor 2                | Litab Special Truck                   | Now Vabida 2                                               |
| Y - YES                               | V N-NO                            | <ul> <li>N - NO</li> </ul>            | N - NO                                                     |
| O Special Truck                       |                                   |                                       |                                                            |
| N - NO                                | ~                                 |                                       |                                                            |
| ontron cond⊊et/                       |                                   |                                       |                                                            |
|                                       |                                   |                                       |                                                            |
| + comments                            |                                   |                                       |                                                            |
| 1050                                  | 102                               | 1000                                  | 102                                                        |

MoDOT Carrier Express populates the screen with the vehicle information from the system. Update the editable fields as required.

Refer to Section 1.3.2.1.5 IRP Add Vehicle for detailed field information on IRP vehicles. If the fleet type of the added vehicle is different than the existing vehicle in the fleet, a new plate will be issued.

| v                                                                     |                          | VEHICLE BILLING PAYME               | NT CREDENTIALS MAINMENU IN              | QUIRIES Q 🗸                                                                         |
|-----------------------------------------------------------------------|--------------------------|-------------------------------------|-----------------------------------------|-------------------------------------------------------------------------------------|
| Vehicle Details                                                       |                          | SUCCESS TRUCK LEAS                  | SING INC Account#: 27015 Fleet#: 002    | Amend Vehicle With Fees Fleet Expiration Month / Year.: 03 / 2022 Supplement#: 001+ |
| Change Vehicle Details                                                |                          | $\sim$                              | $\sim$ ( ( ) )                          | $\sim$ ( ( ) )                                                                      |
| Unit No.                                                              | VIN                      |                                     | Plate No.                               | Search                                                                              |
| Supplements Details No. of Vehicles 0 Vehicle Details                 | Car                      | rier Type<br>- CARRIER              | ~                                       |                                                                                     |
| VIN<br>5XXGN4A72FG356816<br>*Body Type<br>TT - Truck Tractor          | *Ur<br>9(<br>*M;<br>~ Ki | nit No.<br>)<br>ake<br>A - KIA      | *Weight Group No<br>1-36000   *Axles  2 | *Year<br>2015<br>*Combined Axles<br>5                                               |
| *Fuel Type<br>G - Gasoline<br>Base Jurisdiction Gross Weight<br>36000 | Sea<br>✓ *PL<br>07       | its<br>irchase Date 🕖<br>/10/2015   | Vehicle Color                           | *Unladen Weight 🕢<br>3272<br>Factory Price<br>20938                                 |
| TVR In-State Plate Type                                               | TVF<br>In-S              | R No. of Days<br>State Plate Weight | *Title Jurisdiction<br>MO - MISSOURI    | *Title No.<br>8788798980<br>In-State Plate                                          |
| In-State Fee                                                          | <b>↓</b><br>•0\<br>JE    | wner Name<br>SSICA                  | MM/DD/YYYY                              | Safety Responsibility<br>O - Owner                                                  |
| 🗍 Lease                                                               | *Sa                      | ifety USDOT<br>00339745             | *Safety TPID<br>440648226               | *Safety Change<br>N - NO 🗸                                                          |
| Use Existing Plate                                                    | Exis                     | sting Plate                         | Change Name & Address on USDOT          | New Plate Required                                                                  |

| Iolorado 10K Indicator 😨 |   | Colorado Trailer 🕜 |   | Utah Special Truck 🕜 |   | New Vehicle 📀 |  |
|--------------------------|---|--------------------|---|----------------------|---|---------------|--|
| Y - YES                  | ~ | N - NO             | ~ | N - NO               | ~ | N - NO        |  |
| IO Special Truck         |   |                    |   |                      |   |               |  |
| N - NO                   | ~ |                    |   |                      |   |               |  |
|                          |   | $\checkmark$       |   |                      |   | $\checkmark$  |  |
| Comments                 |   |                    |   |                      |   |               |  |
|                          |   |                    |   |                      |   |               |  |
|                          |   |                    |   |                      |   |               |  |

To amend the vehicle:

- Update the information on the screen as required.
- Select PROCEED to execute edits and display the validation screen.

| WGTGROUP                                    | P VEHICLE BILLING PAYMENT      |                                  | NQUIRIES Q 👒                            |
|---------------------------------------------|--------------------------------|----------------------------------|-----------------------------------------|
| Vehicle Details                             |                                |                                  | Amend Vehicle With Fees                 |
|                                             |                                |                                  |                                         |
| Supplements Details                         |                                |                                  |                                         |
| Account No. 27015                           | Fleet No. 002                  | Supplement No. 001               | Legal Name<br>SUCCESS TRUCK LEASING INC |
| DBA Name SUCCESS NATIONALEASE               | No. of Vehicles 0              | Expiration Month / Year 03/2022  | Effective Date 07/15/2021               |
| Supplement Desc.<br>AMEND VEHICLE WITH FEES | Fleet Type FOR - FOR HIRE (FH) | Carrier Type C - CARRIER         | USDOT No. 000339745                     |
| Vehicle Details                             |                                |                                  |                                         |
| VIN 5XXGN4A72FG356816                       | Unit No. 90                    | Weight Group No. 1-36000         | Year 2015                               |
| Body Type TT - Truck Tractor                | Make KIA - KIA                 | Axles 2                          | Combined Axles 5                        |
| Fuel Type G - Gasoline                      | Seats                          | Vehicle Color                    | Unladen Weight 3272                     |
| Base Jurisdiction Gross Weight 36000        | Purchase Date 07/10/2015       | Purchase Price \$76000.00        | Factory Price \$20938.00                |
| TVR N                                       | TVR No. of Days                | Title Jurisdiction MO - MISSOURI | Title No. 8788798980                    |
| In-State Plate Type                         | In-State Plate Weight          | In-State Expiration Date         | In-State Plate                          |
| In-State Fee \$0.00                         | Owner Name JESSICA             | Owner Phone No.                  | Safety Responsibility O - Owner         |
| Lease N                                     | Safety USDOT 000339745         | Safety TPID 440648226            | Safety Change N - NO                    |
| Use Existing Plate N                        | Existing Plate                 | Change Name & Address on USDOT N | New Plate Required N                    |
|                                             |                                |                                  |                                         |
| Documentation Requirements For              | Admin Fee and Fee Calculation  |                                  |                                         |
| Colorado 10K Indicator Y - YES              | Colorado Trailer N - NO        | Utah Special Truck N - NO        | New Vehicle N - NO                      |
| CO Special Truck N - NO                     |                                |                                  |                                         |
|                                             | Proceed                        | Back                             | 100                                     |

• Select PROCEED from the verification screen to save the vehicle information.

Follow the same procedure for the vehicles requiring changes.

|                                                           | WGTGROUP VEHICLE BILL                                           | LING PAYMENT CREDENTIALS MA            | INMENU INQUIRIES Q 👻                     |                                                                      |
|-----------------------------------------------------------|-----------------------------------------------------------------|----------------------------------------|------------------------------------------|----------------------------------------------------------------------|
| IRPVEH004 : [I] Vehicle am     IRPVEH375 : [I] Please sea | nended successfully.<br>rch the VIN first to process a vehicle. |                                        |                                          |                                                                      |
| Vehicle Details                                           | SUCC                                                            | CESS TRUCK LEASING INC Account#: 27015 | Ame<br>Fleet#: 002 Fleet Expiration<br>S | nd Vehicle With Fees<br>Month / Year.: 03 / 2022<br>upplement#: 001+ |
| Change Vehicle Detail                                     | Is                                                              | Plate No.                              |                                          |                                                                      |
|                                                           |                                                                 | Flate NO.                              | Search                                   |                                                                      |

If you need to update a previously updated vehicle, click the VEHICLE LIST button on the command line to display a vehicle selection list.

| Vehicle Selection D        | etails   |                      |                                  | Amend Vehicle With Fees                       |
|----------------------------|----------|----------------------|----------------------------------|-----------------------------------------------|
|                            |          | SUCCESS TRUCK LEASIN | IG INC Account#: 27015 Fleet#: 0 | 002 Fleet Expiration Month / Year.: 03 / 2022 |
|                            |          |                      |                                  | Supplement#: 001+                             |
| $\sim$ ( )                 | 1        | $\sim (1 )$          | $\sim 1(1)$                      |                                               |
| Supplements Detail         | ls       |                      |                                  |                                               |
| No. of Vehicles            |          |                      |                                  |                                               |
| 1                          |          |                      |                                  |                                               |
|                            |          |                      |                                  |                                               |
| Vehicle Search             |          |                      |                                  |                                               |
| Unit No.                   | VIN      |                      | Plate No.                        |                                               |
|                            |          |                      |                                  | Search                                        |
|                            |          |                      |                                  |                                               |
|                            | UNIT NO. | IE VIN               | PLATE NO.                        | 4T SERVICE TYPE IND. 4T                       |
| <b></b>                    | 90       | 5XXGN4A72FG35681     | 6 21AA6A                         | AMEND VEHICLE WITH FEE                        |
| Showing 1 to 1 of 1 entrie | es       |                      |                                  | First Previous 1 Next Last                    |
| 20                         | )        | 20                   | Back                             | 30                                            |

Select the vehicle you need to update or review by clicking the "Select" link and proceed as before.

| Supplements Details No. of Vehicles 1 Vehicle Details VIN SXXGN4A72FG356816 *Body Type TT - Truck Tractor *Fuel Type G - Gasoline Base Jurisdiction Gross Weight 36000                                                                                         | Carrier Type<br>C - CARRIER<br>*Unit No.<br>90<br>*Make<br>KIA - KIA<br>Seats<br>*Purchase Date<br>07/10/2015                                      | *Weight Group No.<br>1-36000 V<br>*Axles<br>2<br>Vehicle Color<br>Vehicle Color<br>Vehicle Color<br>Vehicle Color | *Year<br>2015<br>*Combined Axles<br>5<br>*Unladen Weight ?<br>3272<br>Factory Price<br>20938 |
|----------------------------------------------------------------------------------------------------|----------------------------------------------------------------------------------------------------|----------------------------------------------------------------------------------------------------|----------------------------------------------------------------------------------------------|
| Supplements Details         No. of Vehicles         1         Vehicle Details         ViN         5XXGN4A72FG356816         *Body Type         TT - Truck Tractor         *Fuel Type         G - Gasoline         Base Jurisdiction Gross Weight         36000 | Carrier Type<br>C - CARRIER<br>*Unit No.<br>90<br>*Make<br>KIA - KIA<br>Seats<br>*Purchase Date<br>07/10/2015                                      | *Weight Group No.<br>1-36000<br>*Axles<br>2<br>Vehicle Color<br>Purchase Price<br>76000                           | *Year<br>2015<br>*Combined Axles<br>5<br>*Unladen Weight ?<br>3272<br>Factory Price<br>20938 |
| Vehicle Details //N 5XXGN4A72FG356816 *Body Type TT - Truck Tractor  *Fuel Type G - Gasoline * Base Jurisdiction Gross Weight 36000                                                                                                    | *Unit No.<br>90<br>*Make<br>KIA - KIA<br>Seats<br>*Purchase Date<br>07/10/2015                                                                     | *Weight Group No.<br>1-36000<br>*Axles<br>2<br>Vehicle Color<br>*Purchase Price<br>76000                          | *Year<br>2015<br>*Combined Axles<br>5<br>*Unladen Weight<br>3272<br>Factory Price<br>20938   |
| IN<br>5XXGN4A72FG356816<br>Body Type<br>TT - Truck Tractor ×<br>Fuel Type<br>G - Gasoline ×<br>Base Jurisdiction Gross Weight<br>36000                                                                                                    | <ul> <li>•Unit No.</li> <li>90</li> <li>*Make</li> <li>KIA - KIA</li> <li>Seats</li> <li>*Purchase Date <ul> <li> 07/10/2015 </li> </ul></li></ul> | Weight Group No.  1-36000  Axies  2  Vehicle Color  Purchase Price  76000                                         | *Combined Axles<br>5<br>*Unladen Weight ?<br>3272<br>Factory Price<br>20938                  |
| BANGINAN ZENGSDB010<br>Body Type<br>TT - Truck Tractor V<br>Fuel Type<br>G - Gasoline V<br>Base Jurisdiction Gross Weight<br>36000                                                                                                    | *Make<br>KIA - KIA<br>Seats<br>*Purchase Date<br>07/10/2015                                                                                        | *Axles 2 Vehicle Color *Purchase Price 76000                                                                      | *Combined Axles<br>5<br>*Unladen Weight ?<br>3272<br>Factory Price<br>20938                  |
| TT - Truck Tractor   Fuel Type G - Gasoline ase Jurisdiction Gross Weight                                                                                                    | Provide Control Seats       *Purchase Date        07/10/2015                                                                                       | 2<br>Vehicle Color<br>*Purchase Price<br>76000                                                                    | S Unladen Weight  S Factory Price 20938                                                      |
| Fuel Type<br>G - Gasoline<br>ase Jurisdiction Gross Weight<br>36000                                                                                                    | *Purchase Date ?                                                                                                    | Vehicle Color  Purchase Price 76000                                                                               | *Unladen Weight  3272 Factory Price 20938                                                    |
| G - Gasoline<br>ase Jurisdiction Gross Weight<br>36000                                                                                                    | *Purchase Date 🕢                                                                                                    | *Purchase Price 76000                                                                                             | 3272<br>Factory Price                                                                        |
| ase Jurisdiction Gross Weight                                                                                                    | *Purchase Date 🕜<br>07/10/2015                                                                                                    | *Purchase Price<br>76000                                                                                          | Factory Price                                                                                |
| 36000                                                                                                    | 07/10/2015                                                                                                    | 76000                                                                                                    | 20938                                                                                        |
|                                                                                                    |                                                                                                    |                                                                                                    |                                                                                              |
|                                                                                                    |                                                                                                    |                                                                                                    |                                                                                              |
| TVR                                                                                                    | IVR No. of Days                                                                                                    | * litle Jurisdiction                                                                                              | *1itle No.                                                                                   |
|                                                                                                    |                                                                                                    | MO-MISSOORI                                                                                                    | 6/06/30300                                                                                   |
| n-State Plate Type                                                                                                    | In-State Plate Weight                                                                                                    | In-State Expiration Date                                                                                          | In-State Plate                                                                               |
|                                                                                                    |                                                                                                    |                                                                                                    |                                                                                              |
| n-State Fee                                                                                                    | *Owner Name                                                                                                    | Owner Phone No.                                                                                                   | Safety Responsibility                                                                        |
|                                                                                                    | JESSICA                                                                                                    |                                                                                                    | 0. Owner                                                                                     |
| Lease                                                                                                    | *Safety USDO1                                                                                                    | *Safety IPID                                                                                                    | *Safety Change                                                                               |
|                                                                                                    | Solution Disc                                                                                                    | 440040220                                                                                                    | N-NO                                                                                         |
| Use Existing Plate                                                                                                    | Existing Plate                                                                                                    | Change Name & Address on USDOT                                                                                    | New Plate Required                                                                           |
| Documentation Requirements For <i>i</i>                                                                                                    | Admin Fee and Fee Calculation                                                                                                    |                                                                                                    |                                                                                              |
| olorado 10K Indicator 😯                                                                                                    | Colorado Trailer 😮                                                                                                    | Utah Special Truck 😧                                                                                              | New Vehicle 🕜                                                                                |
| Y - YES 🗸                                                                                                    | N - NO 🗸                                                                                                    | N - NO 🗸                                                                                                    | N - NO                                                                                       |
| O Special Truck<br>N - NO 🗸                                                                                                    |                                                                                                    |                                                                                                    |                                                                                              |
| Comments                                                                                                    |                                                                                                    |                                                                                                    |                                                                                              |
| 2011.01                                                                                                    |                                                                                                    | 2-11-07                                                                                                    | 2.11.97                                                                                      |

If you need to delete a vehicle from the supplement, select VEHICLE LIST to display a vehicle selection list. Select the vehicle you need to cancel. Once the vehicle appears, select CANCEL VEHICLE on the command line to delete the vehicle from the supplement.

When all the required changes are processed, click DONE to proceed to the Web Processing – Submit screen to submit the required documents.

# 1.3.2.4.1 Billing Process

After this, the billing process starts. To get the details of the billing process refer to Section 1.3.2.1.7.

## 1.3.2.4.2 Payment Details

After this Payment details process starts. To get the details of the payment process refer to Section 1.3.2.1.8.

# 1.3.2.5 Cab Card Correction

This supplement allows a user to correct cab card details. Perform the following steps to process Cab Card Correction supplement:

- From the IRP application level menu, select CAB CARD CORRECTION from the Vehicle menu tile
- From the search screen, enter the following:
  - Fleet No., and Fleet Expiration Year; The Account No. and MCE Customer ID are defaulted and protected.
  - The supplement effective date defaults to the current date and cannot be chnaged. Refer to Section 1.3.2 for MO business rules on supplement dates.
  - Select PROCEED to display the cab card correction screen (see below).

|                             | WGTGROUP VEHICLE BILLING PAYMEN          | CREDENTIALS MAINMENU          | INQUIRIES Q 👒      |
|-----------------------------|------------------------------------------|-------------------------------|--------------------|
| IRPVEH 375 : [I] Please sea | arch the VIN first to process a vehicle. |                               |                    |
| Vehicle Details             | SUCCESS TRUCK LEASING IN                 | C Account#: 27210 Fleet#: 003 | Cab Card Correctio |
|                             |                                          |                               | Supplement#: 001+  |
| 1510                        | 1570                                     | 1510                          | 151                |
| Change Vehicle Deta         | ails                                     |                               |                    |
| Unit No.                    | VIN                                      | Plate No.                     |                    |
|                             |                                          |                               | Search             |
| Supplements Details         | ŝ                                        |                               |                    |
| No. of Vehicles             | Carrier Type                             |                               |                    |
| 0                           | C - CARRIER 🗸                            |                               |                    |
|                             |                                          |                               |                    |

| /IN                            | *Unit No.                           | *Weight Group No.              | *Year                 |
|--------------------------------|-------------------------------------|--------------------------------|-----------------------|
| -Dardy Type                    | thinks                              | *Aulos                         | *Combined Aules       |
| Body Type                      | * Make                              | • Axies                        | *Combined Axies       |
| Fuel Type                      | Seats                               | Vehicle Color                  | *Unladen Weight 📀     |
| D - Diesel                     | *                                   | ~                              |                       |
| Base Jurisdiction Gross Weight | *Purchase Date 📀                    | *Purchase Price                | Factory Price         |
|                                | TVR No. of Days                     | *Title Jurisdiction            | *Title No.            |
| TVR                            |                                     | ~                              |                       |
| n-State Plate Type             | In-State Plate Weight               | In-State Expiration Date       | In-State Plate        |
| n-State Fee                    | *Owner Name                         | Owner Phone No.                | Safety Responsibility |
|                                | SUCCESS TRUCK LEASING INC           |                                | O - Owner             |
|                                | *Safety USDOT                       | *Safety TPID                   | *Safety Change        |
| _) Lease                       | 000339745                           | 440648226                      | N - NO                |
| Use Existing Plate             | Existing Plate                      | Change Name & Address on USDOT | New Plate Required    |
| Documentation Requirement      | s For Admin Fee and Fee Calculation |                                |                       |
| Colorado 10K Indicator 📀       | Colorado Trailer 🤡                  | Utah Special Truck 📀           | New Vehicle 📀         |
| Y - YES                        | ✓ N - NO                            | ✓ N - NO                       | N - NO                |
| O Special Truck                |                                     |                                |                       |
| N - NO                         | ~                                   |                                |                       |
| + Comments                     |                                     |                                |                       |
|                                |                                     |                                |                       |

The Cab Card Correction screen allows the following actions:

- Select the WGT Group tab, then review existing weight groups or add a new weight group.
  - To review, select the weight group number from the list.
    - Existing weight groups and their associated base jurisdiction and declared gross weight appear.
    - Select GO TO WGT SELECTION to return to the list.
  - To add a weight group, select ADD WGT GRP.
    - Enter the information and select PROCEED to validate.

- Click the PROCEED button from the validation screen to save.
- Select DONE to return to the Vehicle Details screen.
- Select a vehicle to correct the cab card.
  - Enter either the Unit No., VIN or Fleet No. in the CHANGE VEHICLE DETAILS section.
  - Click the SEARCH button to populate the vehicle information in the VEHICLE DETAILS area.

|                           | WGTGROUP | VEHICLE BILLING PAYMENT   | CREDENTIALS                 | INQUIRIES Q ~                                                                   |
|---------------------------|----------|---------------------------|-----------------------------|---------------------------------------------------------------------------------|
| Vehicle Details           |          | SUCCESS TRUCK LEASING INC | Account#: 27210 Fleet#: 003 | Cab Card Correction Fleet Expiration Month / Year.: 09 / 2021 Supplement#: 001+ |
| $\sim$                    |          | $\sim (())$               | $\sim$ ( ( ) )              | $\sim$ ( ( ) )                                                                  |
| Change Vehicle De         | tails    |                           |                             |                                                                                 |
| Unit No.                  |          | VIN                       | Plate No.                   | Search                                                                          |
| Supplements Detai         | ils      |                           |                             |                                                                                 |
| No. of Vehicles           |          | Carrier Type              |                             |                                                                                 |
| 0                         |          | C - CARRIER 🗸 🗸           |                             |                                                                                 |
| Vehicle Details           |          | 41 L - 2 M -              | Weight Carve Na             | £/                                                                              |
| 2C8GM68455R496678         |          | *Onit No.                 | - Weight Group No.          | • 18ar                                                                          |
| *Body Type                |          | *Make                     | *Axles                      | *Combined Axles                                                                 |
| TK - Straight Truck       | ~        | CHRYSLER - CHRY           | 2                           | 5                                                                               |
| *Fuel Type                |          | Seats                     | Vehicle Color               | *Unladen Weight 📀                                                               |
| G - Gasoline              | ~        |                           |                             | ✓ 4361                                                                          |
| Base Jurisdiction Gross W | /eight   | *Purchase Date 😮          | *Purchase Price             | Factory Price                                                                   |
| 36000                     |          | 02/02/2019                | 65000                       | 18014                                                                           |
|                           |          | TVR No. of Days           | *Title Jurisdiction         | *Title No.                                                                      |
| TVR                       |          |                           | MO - MISSOURI               | ✔ 465566546                                                                     |
| In-State Plate Type       |          | In-State Plate Weight     | In-State Expiration Date    | In-State Plate                                                                  |
|                           | ~        |                           | MM/DD/YYYY                  |                                                                                 |
| In-State Fee              |          | *Owner Name               | Owner Phone No.             | Safety Responsibility                                                           |
|                           |          | JOHN                      |                             | O - Owner                                                                       |

| 2                       |          | *Safety USDOT                 |   | *Safety TPID               |      | *Safety Change     |  |
|-------------------------|----------|-------------------------------|---|----------------------------|------|--------------------|--|
| Lease                   |          | 000339745                     |   | 440648226                  |      | N - NO             |  |
| Use Existing Plate      |          | Existing Plate                |   | Change Name & Address on U | SDOT | New Plate Required |  |
| Documentation Requireme | ents For | Admin Fee and Fee Calculation |   |                            |      | New Vehicle ?      |  |
| Y - YES                 | ~        | N-NO                          | ~ | N - NO                     | ~    | N-NO               |  |
| CO Special Truck        |          |                               |   |                            |      |                    |  |
| N - NO                  | ~        |                               |   |                            |      |                    |  |
| $\checkmark$            |          |                               |   | $\checkmark$               |      | ~                  |  |
| + Comments              |          |                               |   |                            |      |                    |  |
| 20                      |          | 20                            |   | 20                         |      | 20                 |  |

MoDOT Carrier Express populates the screen with the vehicle information. Update the editable fields as required.

Refer to Section 1.3.2.1.5 IRP Add Vehicle for detailed field information on IRP vehicles. MCE issues a new plate if the user changes the weight group or requests for issue of a new plate from the vehicle screen.

To change a cabcard:

- Update the information on the screen as required.
- Select PROCEED to execute edits and display the validation screen.

| WGTGROUP                                | VEHICLE BILLING PAYMENT        | CREDENTIALS MAINMENU            | INQUIRIES Q 👒                           |
|-----------------------------------------|--------------------------------|---------------------------------|-----------------------------------------|
| Vehicle Details                         |                                |                                 | Cab Card Correction                     |
| Supplements Details                     |                                |                                 |                                         |
| Account No. 27210                       | Fleet No. 003                  | Supplement No. 001              | Legal Name<br>SUCCESS TRUCK LEASING INC |
| DBA Name SUCCESS NATIONALEASE           | No. of Vehicles 0              | Expiration Month / Year 09/2021 | Effective Date 07/22/2021               |
| Supplement Desc.<br>CAB CARD CORRECTION | Fleet Type FOR - FOR HIRE (FH) | Carrier Type C - CARRIER        | USDOT No. 000339745                     |
| Vehicle Details                         |                                |                                 |                                         |
| VIN 2C8GM68455R496678                   | Unit No. 89                    | Weight Group No. 1-36000        | Year 2005                               |
| Body Type TK - Straight Truck           | Make CHRYSLER - CHRY           | Axles 2                         | Combined Axles 5                        |
| Fuel Type G - Gasoline                  | Seats                          | Vehicle Color                   | Unladen Weight 4361                     |
| Base Jurisdiction Gross Weight 36000    | Purchase Date 02/02/2019       | Purchase Price \$65000.00       | Factory Price \$18014.00                |

| (6)                            | (5)                               | (6)                              | (6)                             |
|--------------------------------|-----------------------------------|----------------------------------|---------------------------------|
| CO Special Truck N - NO        |                                   |                                  |                                 |
| Colorado 10K Indicator Y - YES | Colorado Trailer N - NO           | Utah Special Truck N - NO        | New Vehicle N - NO              |
| Documentation Requirements     | For Admin Fee and Fee Calculation |                                  |                                 |
| Use Existing Plate N           | Existing Plate                    | Change Name & Address on USDOT N | New Plate Required N            |
| Lease N                        | Safety USDOT 000339745            | Safety TPID 440648226            | Safety Change N - NO            |
| In-State Fee \$0.00            | Owner Name JOHN                   | Owner Phone No.                  | Safety Responsibility O - Owner |
| In-State Plate Type            | In-State Plate Weight             | In-State Expiration Date         | In-State Plate                  |
| TVR N                          | TVR No. of Days                   | Title Jurisdiction MO - MISSOURI | Title No. 465566546             |

• Select PROCEED from the verification screen to save the vehicle information.

Follow the same procedure for the vehicles requiring cab card correction.

|                                                                          | WGTGROUP                                                        | BILLING PAYMENT           | CREDENTIALS     | MAINMENU    | INQUIRIES Q 🗸                            |                                                                     |
|--------------------------------------------------------------------------|-----------------------------------------------------------------|---------------------------|-----------------|-------------|------------------------------------------|---------------------------------------------------------------------|
| <ul> <li>IRPVEH004 : [I] Vehic</li> <li>IRPVEH375 : [I] Pleas</li> </ul> | tle amended successfully.<br>Se search the VIN first to process | a vehicle.                |                 |             |                                          |                                                                     |
| Vehicle Details                                                          |                                                                 | SUCCESS TRUCK LEASING INC | Account#: 27210 | Fleet#: 003 | <b>Ca</b><br>Fleet Expiration Mo<br>Supp | <b>b Card Correction</b><br>nth / Year.: 09 / 2021<br>lement#: 001+ |
| Change Vehicle I                                                         | Details                                                         |                           | 147             |             | 14                                       |                                                                     |
| Unit No.                                                                 | VIN                                                             |                           | Plate No.       |             | Search                                   |                                                                     |

If you need to update a previously updated vehicle, click the VEHICLE LIST button on the command line to display a vehicle selection list.

| WGTGROUP                  | VEHICLE BILLING PAYMENT   | CREDENTIALS                 | INQUIRIES Q ~                             |
|---------------------------|---------------------------|-----------------------------|-------------------------------------------|
| Vehicle Selection Details |                           |                             | Cab Card Correction                       |
|                           | SUCCESS TRUCK LEASING INC | Account#: 27210 Fleet#: 003 | Fleet Expiration Month / Year.: 09 / 2021 |
|                           |                           |                             | Supplement#: 001+                         |
| $\sim$                    | $\sim$ ( ( ) )            | $\sim (())$                 | $\sim$ ( ( ) )                            |
| Supplements Details       |                           |                             |                                           |
| No. of Vehicles           |                           |                             |                                           |
| 1                         |                           |                             |                                           |
|                           |                           |                             |                                           |

| Jnit No.               |          | VIN |                     | Plate No. |           |    | Search                   |
|------------------------|----------|-----|---------------------|-----------|-----------|----|--------------------------|
|                        | UNIT NO. | it  | VIN                 | ţţ        | PLATE NO. | Įţ | SERVICE TYPE IND.        |
| 2                      | 89       |     | 2C8GM 68455R 496678 |           | 21AA8A    |    | Cab Card Correction      |
| wing 1 to 1 of 1 entri | es       |     |                     |           |           | F  | rst Previous 1 Next Last |

Select the vehicle you need to update or review by clicking the "Select" link and proceed as before.

|                         | WGTGROUP | VEHICLE BILLING       | PAYMENT       |                          |             | INQUIRIES <b>Q</b> 👒      |                   |
|-------------------------|----------|-----------------------|---------------|--------------------------|-------------|---------------------------|-------------------|
| Vehicle Details         |          | SUCCESS TRUC          | K LEASING INC | Account#: 27210 Fle      | et#: 003 Fl | Cal<br>eet Expiration Mor | D Card Correction |
|                         |          |                       |               |                          |             | Supp                      | ement#: 001+      |
|                         | ) ]      | $\sim$                |               | $\sim (1)$               |             |                           | (())              |
| Supplements Det         | ails     |                       |               |                          |             |                           |                   |
| No. of Vehicles         |          | Carrier Type          |               |                          |             |                           |                   |
| 1                       |          | C - CARRIER           | ~             |                          |             |                           |                   |
| Vehicle Details         |          |                       |               |                          |             |                           |                   |
| VIN                     |          | *Unit No.             |               | *Weight Group No.        |             | *Year                     |                   |
| 2C8GM68455R496678       | 3        | 89                    |               | 1-36000                  | ~           | 2005                      |                   |
| *Body Type              |          | *Make                 |               | *Axles                   |             | *Combined Axles           |                   |
| TK - Straight Truck     | ~        | CHRYSLER - CHRY       | ~             | 2                        |             | 5                         |                   |
| *Fuel Type              |          | Seats                 |               | Vehicle Color            |             | *Unladen Weight           | 9                 |
| G - Gasoline            | *        |                       |               |                          | ~           | 4361                      |                   |
| Base Jurisdiction Gross | Weight   | *Purchase Date 🝞      |               | *Purchase Price          |             | Factory Price             |                   |
| 36000                   |          | 02/02/2019            |               | 65000                    |             | 18014                     |                   |
|                         |          | TVR No. of Days       |               | *Title Jurisdiction      |             | *Title No.                |                   |
| TVR                     |          |                       |               | MO - MISSOURI            | ~           | 465566546                 |                   |
| In-State Plate Type     |          | In-State Plate Weight |               | In-State Expiration Date |             | In-State Plate            |                   |
|                         | ~        |                       |               | MM/DD/YYYY               |             |                           |                   |
| In-State Fee            |          | *Owner Name           |               | Owner Phone No.          |             | Safety Responsibi         | ity               |
|                         |          | JOHN                  |               |                          |             | 0 - Owner                 | ~                 |
|                         |          | *Safety USDOT         |               | *Safety TPID             |             | *Safety Change            |                   |
| 🗌 Lease                 |          | 000339745             |               | 440648226                |             | N - NO                    | ~                 |
| Use Existing Plate      |          | Existing Plate        |               | Change Name & Addres     | ss on USDOT | New Plate Rec             | uired             |

| Eolorado 10K Indicator 😯 |   | Colorado Trailer 🚱 |   | Utah Special Truck 😯 |   | New Vehicle 😚 |  |
|--------------------------|---|--------------------|---|----------------------|---|---------------|--|
| Y - YES                  | ~ | N - NO             | ~ | N - NO               | ~ | N - NO        |  |
| IO Special Truck         |   |                    |   |                      |   |               |  |
| N - NO                   | ~ |                    |   |                      |   |               |  |
|                          |   |                    |   |                      |   |               |  |
|                          |   |                    |   |                      |   |               |  |
| + Comments               |   |                    |   |                      |   |               |  |
|                          |   |                    |   |                      |   |               |  |
|                          |   |                    |   |                      |   |               |  |

If you need to delete a vehicle from the supplement, select VEHICLE LIST to display a vehicle selection list. Select the vehicle you need to cancel. Select CANCEL VEHICLE on the command line to delete the vehicle from the supplement.

When all the required changes are processed, click DONE to proceed. If the required documents are outstanding or a comment is added, the system will navigate to the Web Processing – Submit screen. Otherwise, the system will redirect to the Billing screen.

# 1.3.2.5.1 Billing Process

After this, the billing process starts. To get the details of the billing process refer to Section 1.3.2.1.7.

## 1.3.2.5.2 Payment Details

After this Payment details process starts. To get the details of the payment process refer to Section 1.3.2.1.8.

# 1.3.2.6 Replace Plate

Perform the following steps to process a Replace Plate supplement:

- From the IRP application level menu, select REPLACE PLATE from the Vehicle Credential menu tile.
- From the Supplement Search screen, enter the following:
  - Fleet No., and Fleet Expiration Year; Account No. is defaulted and protected.
  - The supplement effective date is defaulted to the current date and cannot be changed. Refer to Section 1.3.2 for MO business rules on supplement dates.
  - Click PROCEED to display the Replace Plate Vehicle Selection Details screen.

| hicle Deta                                      | ails                    |     |                                                |                          |                                             | Replace                              |
|-------------------------------------------------|-------------------------|-----|------------------------------------------------|--------------------------|---------------------------------------------|--------------------------------------|
|                                                 |                         |     | SUCCESS TRUCK L                                | EASING INC Account#: 270 | 015 Fleet#: 002                             | Fleet Expiration Month / Year.: 03 / |
|                                                 |                         |     |                                                |                          |                                             | Supplement#: 001                     |
|                                                 | . ( ( ) )               |     | $\sim$ ( ( ) )                                 |                          |                                             | $\sim (())$                          |
| Supplemen                                       | nts Details             |     |                                                |                          |                                             |                                      |
|                                                 |                         |     |                                                |                          |                                             |                                      |
| ehicle Process                                  | sed                     |     |                                                |                          |                                             |                                      |
| 0                                               | sed                     |     |                                                |                          |                                             |                                      |
| /ehicle Proces                                  | sed                     |     |                                                |                          |                                             |                                      |
| ehicle Proces<br>0<br>Vehicle Sea               | irch                    |     |                                                |                          |                                             |                                      |
| o<br>Vehicle Proces<br>Vehicle Sea<br>Init No.  | arch                    | VIN |                                                | Plate No.                |                                             |                                      |
| ehicle Proces<br>0<br>Vehicle Sea<br>Init No.   | arch                    | VIN |                                                | Plate No.                |                                             | Search                               |
| (ehicle Proces<br>0<br>Vehicle Sea<br>Jnit No.  | arch                    | VIN |                                                | Plate No.                |                                             | Search                               |
| (ehicle Proces<br>0<br>Vehicle Sea<br>Jnit No.  | arch                    | VIN |                                                | Plate No.                | BI ATE NO                                   | Search                               |
| (ehicle Proces)<br>0<br>Vehicle Sea<br>Jnit No. | unit no.                | VIN | VIN<br>1EAHP3E25C1 230571                      | Plate No.                | PLATE NO.     214414                        | Search                               |
| Vehicle Proces<br>0<br>Vehicle Sea<br>Jnit No.  | arch UNIT NO. 87 90     | VIN | VIN<br>1FAHP3F25CL230571<br>5YYGN/4A72FG356816 | Plate No.                | PLATE NO.           21AA1A           21AA5A | Search                               |
| Vehicle Proces<br>0<br>Vehicle Sea<br>Jnit No.  | sed arch UNIT NO. 87 90 |     | VIN<br>1FAHP3F25CL230571<br>5XXGN4A72FG356816  | Plate No.                | PLATE NO.           21AA1A           21AA6A | Search                               |

Replace Plate Vehicle Details screen allows the following actions:

- Indicate the vehicle(s) to receive a replacement plate by doing one of the following:
  - Click the check box next to the unit number for the vehicle.
  - For large fleets, the user may enter the Unit No., VIN or Plate number and click the SEARCH button. Once the vehicle information is found it will display in the selection list.
- Click PROCEED when you are finished to display a screen with the selected vehicles

On the Replace Plate screen:

- Select a REASON from the available dropdown list, which include:
  - OTHR Other
  - DMGD Damaged
  - o LILW License Law
  - LOST Lost
  - o STLN Stolen
- The Plate checkbox will default to checked and cannot be changed.
- A comment box is available to add text, if desired.

- The TVR and Remanufacture checkboxes can be checked, if required. Be certain to check the TVR box to request a temporary vehicle registration document BEFORE processing payment.
- Select PROCEED to complete the process. You will return to the active list of vehicles in case you want to replace plates on additional vehicles.

|               |                   | VEHICLE BI | LLING PAYMENT (                |                    |          | NQUIRIES  | q ~                  |               |
|---------------|-------------------|------------|--------------------------------|--------------------|----------|-----------|----------------------|---------------|
| Vehicle De    | tails             |            | SUCCESS TRUCK LEA              | SING INC Account#: | 27015 Fl | eet#: 002 | Fleet Expiration Mor | Replace Plate |
|               |                   |            |                                |                    |          |           | Suppl                | ement#: 001+  |
|               | <(())             |            | A ( A)                         | $\sim$ ( )         |          |           | $\sim 1(1)$          |               |
| Suppleme      | ents Details      |            |                                |                    |          |           |                      |               |
| Vehicle Proce | essed             |            |                                |                    |          |           |                      |               |
| 0             |                   |            |                                |                    |          |           |                      |               |
|               |                   |            |                                |                    |          |           |                      |               |
| UNIT NO.      | VIN               | PLATE NO.  | REASON                         | REMANUFACTURE      | PLATE    | TVR C     | OMMENT               |               |
| 87            | 1FAHP3F25CL230571 | 21AA1A     | ~                              |                    | 12       | 0         |                      | 11            |
| Showing 1 to  | 1 of 1 entries    |            | OTHR - Other<br>DMGD - Damaged |                    |          |           |                      |               |
|               | 20                | 6          | LOST - Lost<br>STLN - Stolen   | Back               | Quit     |           |                      |               |

MoDOT Carrier Express displays the list of active vehicles that were not selected for replacement plates. From this screen the user can do the following:

- Click the VEHICLE LIST button to display a list of vehicles processed in this supplement. You can change the information on any vehicle or cancel the vehicle from the supplement.
- Select additional vehicles for replacement plates by clicking the check box next to the vehicle and then click PROCEED.
- Click the DONE button when you are finished to display the Billing Details screen.

| e Marshall Mercure     |                                  |         |                                 |                           |                            |                                   |             |
|------------------------|----------------------------------|---------|---------------------------------|---------------------------|----------------------------|-----------------------------------|-------------|
| ehicle Det             | ails                             |         |                                 |                           |                            | Repla                             | ace Plate   |
|                        |                                  |         | SUCCESS TRUCK LE                | EASING INC Account#: 2701 | 5 Fleet#: 002              | Fleet Expiration Month / Year.: 0 | 3 / 2022    |
|                        |                                  |         |                                 |                           |                            | Supplement#: 00                   | 1+          |
| 15                     | $\sim$                           |         | 510                             | 1510                      |                            | 1510                              |             |
| Suppleme               | ents Details                     |         |                                 |                           |                            |                                   |             |
| Vehicle Proce          | ssed                             |         |                                 |                           |                            |                                   |             |
| 1                      | 3360                             |         |                                 |                           |                            |                                   |             |
|                        |                                  |         |                                 |                           |                            |                                   |             |
|                        |                                  |         |                                 |                           |                            |                                   |             |
| Vehicle Se             | arch                             |         |                                 |                           |                            |                                   |             |
| Vehicle Se             | earch                            |         |                                 | 200 N                     |                            |                                   |             |
| Vehicle Se<br>Unit No. | earch                            | VIN     |                                 | Plate No.                 |                            | Search                            |             |
| Vehicle Se<br>Unit No. | arch                             | VIN     |                                 | Plate No.                 |                            | Search                            |             |
| Vehicle Se<br>Unit No. | earch                            | VIN     |                                 | Plate No.                 |                            | Search                            |             |
| Vehicle Se<br>Unit No. | earch<br>UNIT NO.                | VIN     | VIŅ                             | Plate No.                 | PLATE NO.                  | Search                            | If          |
| Vehicle Se<br>Unit No. | earch<br>UNIT NO.<br>90          | VIN     | <b>VIN</b><br>5XXGN4A72FG356816 | Plate No.                 | PLATE NO.           21AA6A | Search                            | ł           |
| Vehicle Se<br>Unit No. | UNIT NO.<br>90                   | VIN     | <b>VIN</b><br>5XXGN4A72FG356816 | Plate No.                 | <b>PLATE NO.</b><br>21AA6A | Search<br>First Previous 1 Next   | lf<br>Last  |
| Vehicle Se<br>Unit No. | earch UNIT NO. 90 1 of 1 entries | VIN<br> | <b>VIN</b><br>5XXGN4A72FG356816 | Plate No.                 | <b>PLATE NO.</b><br>21AA6A | Search<br>First Previous 1 Next   | t<br>: Last |

Select VEHICLE LIST to update or cancel a vehicle from the supplement and the list of vehicles processed in the supplement will be displayed.

|            |           |                         | VEHICLE BILLIN           | IG PAYMENT   | CRED      | ENTIALS MAINME    |         | QUIRIES  | Q ~                         |                |
|------------|-----------|-------------------------|--------------------------|--------------|-----------|-------------------|---------|----------|-----------------------------|----------------|
| /ehicle [  | Details   |                         |                          |              |           |                   |         |          | R                           | eplace Plate   |
|            |           |                         |                          | SUCCESS TRUC | K LEASING | INC Account#: 270 | 015 Fle | et#: 002 | Fleet Expiration Month / Ye | ar.: 03 / 2022 |
|            |           |                         |                          |              |           |                   |         |          | Supplement                  | #: 001+        |
|            |           | VI                      |                          | ( ) )        |           | $\sim$ (())       |         |          | $\sim I(\lambda)$           |                |
| Supple     | ments Det | ails                    |                          |              |           |                   |         |          |                             |                |
| Vehicle Pr | ocessed   |                         |                          |              |           |                   |         |          |                             |                |
| 1          |           |                         |                          |              |           |                   |         |          |                             |                |
|            |           |                         |                          |              |           |                   |         |          |                             |                |
|            |           |                         |                          |              |           |                   |         |          |                             |                |
|            | UPDATE    | UNIT NO.                | VIN                      | REASON       |           | REMANUFACTURE     | PLATE   | TVR      | COMMENT                     |                |
|            |           | <b>UNIT NO.</b><br>87   | VIN<br>1FAHP3F25CL230571 | REASON       | •         |                   | PLATE   |          | COMMENT                     | -li            |
| Showing 1  | UPDATE    | UNIT NO.<br>87<br>tries | VIN<br>1FAHP3F25CL230571 | REASON       |           |                   | PLATE   | TVR      | COMMENT                     | 1              |

You can do the following from this screen:

- Click the BACK button to go back to the previous screen.
- Update a vehicle(s)
  - Update the vehicle information.
  - Check the Update check box.

- Click UPDATE.
- Cancel a vehicle from the supplement.
  - Click the "SELECT" link to the left of the vehicle.
  - MCE displays the vehicle detail screen.

| Vehicle Details                      |                                  |                                 | Replace Plate                           |
|--------------------------------------|----------------------------------|---------------------------------|-----------------------------------------|
| Supplements Details                  |                                  | 1                               |                                         |
| Account No. 27015                    | Fleet No. 002                    | Supplement No. 001              | Legal Name<br>SUCCESS TRUCK LEASING INC |
| DBA Name SUCCESS NATIONALEASE        | No. of Vehicles 1                | Expiration Month / Year 03/2022 | Effective Date 07/15/2021               |
| Supplement Desc. REPLACE PLATE       | Fleet Type FOR - FOR HIRE (FH)   | Carrier Type C - CARRIER        | USDOT No. 000339745                     |
| Vehicle Details                      |                                  |                                 |                                         |
| VIN 1FAHP3F25CL230571                | Unit No. 87                      | Weight Group No. 2-54000        | Year 2012                               |
| Body Type RT - Road Truck            | Make FORD - FORD                 | Axles 2                         | Combined Axles 5                        |
| Fuel Type D - Diesel                 | Seats                            | Vehicle Color                   | Unladen Weight 2918                     |
| Base Jurisdiction Gross Weight 54000 | Purchase Date 07/11/2012         | Purchase Price \$76000.00       | Factory Price \$19330.00                |
| TVR N                                | Title Jurisdiction MO - MISSOURI | Title No. 878687988             | In-State Plate Type                     |
| In-State Plate Weight                | In-State Expiration Date         | In-State Plate                  | In-State Fee \$0.00                     |
| Owner Name JESSICA                   | Owner Phone No.                  | Safety Responsibility O - Owner | Lease N                                 |
| Safety USDOT 000339745               | Safety TPID 440648226            | Safety Change N - NO            | Use Existing Plate N                    |
| Existing Plate                       | Change Name & Address on USDOT N | Second Plate N                  | New Plate Required Y                    |
| Remanufacture N                      |                                  |                                 |                                         |
| Documentation Requirements For A     | Admin Fee and Fee Calculation    |                                 |                                         |
| Colorado 10K Indicator Y - YES       | Colorado Trailer N - NO          | Utah Special Truck N - NO       | New Vehicle N - NO                      |
| CO Special Truck N - NO              |                                  |                                 |                                         |
|                                      |                                  |                                 |                                         |

• Select CANCEL VEHICLE at the bottom of the screen to remove the vehicle from the supplement or select BACK to go back to the previous screen

After you have completed the updates, the replace plate screen reappears.

• Click DONE when you are finished to display the Billing Details screen.

## 1.3.2.6.1 Billing Process

After this, the billing process starts. To get the details of the billing process refer to Section 1.3.2.1.7.

## 1.3.2.6.2 Payment Details

After this Payment details process starts. To get the details of the payment process refer to Section 1.3.2.1.8.

# 1.3.2.7 Web Processing

The MoDOT Carrier Express system allows users to submit a number of supplements for review at any point of time during the transaction. MoDOT agents will access the transactions for review, processing and approval.

The limitations for Web Processing by External users include:

- Access to only their assigned account When processing a transaction, the account number will be auto-populated and protected on all screens.
- The Account/Fleet status must be Active.
  - If the Account/Fleet status is Suspended, an External User has the ability only to make payments.
- Only one supplement can be open at a time A supplement must be in invoiced status before an external user can open another supplement.
- External web users cannot perform a supplement in the current year if the renewal for the next year is opened.

When an external user is done adding vehicles, the system displays the Web Processing – Submit screen.

#### 1.3.2.7.1 Web Submit Process

To submit the transaction to the internal review queue, the external user must perform the following steps:

| Neb Processing |                                |     |                 |    |                       |                   |            |             |               |                        |                | Sub |                        |                     |       |
|----------------|--------------------------------|-----|-----------------|----|-----------------------|-------------------|------------|-------------|---------------|------------------------|----------------|-----|------------------------|---------------------|-------|
|                | 6                              |     |                 |    | 1                     |                   |            | 1           |               |                        |                |     | 6                      |                     |       |
| Submit         | t Process                      |     |                 |    |                       |                   |            | ( 223 M 223 |               |                        |                |     | *Flass Evidentian Vana |                     |       |
| Account        | ount No. *Fleet No.            |     |                 |    | Legal Name            |                   |            |             |               | *Fleet Expiration Year |                |     |                        |                     |       |
| 27015          |                                | 001 |                 |    |                       | SUCCESS TRU       | JCK LEASIN | G INC       |               | 2                      | 022            |     |                        |                     |       |
| Fleet Exp      | piration Month                 | i . | *Supplement No. |    |                       |                   | Status     |             |               |                        |                |     |                        |                     |       |
| 03 002         |                                | 002 |                 |    | PEN - Pendin          | ıg                |            | ~           |               |                        |                |     |                        |                     |       |
|                | .0)                            |     |                 |    | 101                   |                   |            | 101         |               |                        |                |     | 0)                     |                     |       |
|                | ACCOUNT<br>NO.                 | łk  | FLEET<br>NO.    | łſ | FLEET EXP.<br>MM/YYYY | IT SUPPLEMENT NO. | 41         | SUPP.       | FLEET<br>TYPE | 11                     | SUBMIT<br>DATE | 11  | status <sup>11</sup>   | TRANSACTION<br>TYPE | I I   |
| Select         | 27015                          |     | 001             |    | 03/2022               | 002               |            | O - OPEN    | FOR           |                        | 07/19/2021     |     | INP                    | AVE                 |       |
| howing 1       | 1 to 1 o <mark>f 1</mark> entr | ies |                 |    |                       |                   |            |             |               |                        |                |     | First Previ            | ous 1 Nex           | t La: |
|                | v.                             |     |                 |    |                       |                   |            | ~           |               |                        |                |     | C .                    |                     |       |
| + Com          | ments                          |     |                 |    |                       |                   |            |             |               |                        |                |     |                        |                     |       |
|                |                                |     |                 |    |                       |                   |            |             |               |                        |                |     |                        |                     |       |
|                | 82                             |     |                 |    | Subr                  | nit View List     |            | Refresh     | Quit          |                        | 2              |     | 830                    |                     |       |

| Vehicle Document            |      | 94-2-   |                  |   | All Vehicle All Document  |
|-----------------------------|------|---------|------------------|---|---------------------------|
| VIN                         | th u | NIT NO. | HVUT - FORM 2290 |   | LEASE CONTRACT            |
| 1FDWE3758WHB57432           | 77   | 7       | ×                | 5 | 8                         |
| Showing 1 to 1 of 1 entries |      |         |                  |   | First Previous 1 Next Las |

- Click Proceed from the Vehicle Details screen and the system will navigate to Web Processing Submit screen.
- The Submit screen will autopopulate and disable the following required fields:
  - Account No.
  - o Registrant Name
  - Fleet No.
  - Fleet Expiration Year
  - Fleet Expiration Month
  - Supplement No.
  - $\circ$   $\;$  Status will default to Pending and cannot be changed.
- Select SUBMIT to have all the documents submitted for internal review.
- Click the "SELECT" link for the appropriate supplement to upload the necessary documents to support the transaction submitted.
- Use the Browse option to select a file to be uploaded, then click the Upload button to ensure the file is attached to the transaction.
- External users must:
  - Upload one file at a time.
  - Ensure the file size is less than 4 MB.

External users should ensure a valid email address exists on the fleet record in order to receive email notifications when a supplement is ready to be paid or if additional action is required.

The following supplements can be completed by external users all the way through payment without internal user's review/approval, unless a plate needs to be issued. If a plate must be issued, the supplement will go to the queue for internal user to process:

Replace Plate

NOTE: External Web users can only open supplements with a status of "Pending", "Action required" or "Approved".

# 1.3.2.7.2 Billing Process

After the external user submits a transaction for review, the internal user will review the queued documents and if approved, initiate the billing process. The supplement status will change to "INVOICED" from "OPEN".

The external user will receive an email regarding the document review and approval.

| WGTG                                | IROUP VEHICLE BILLING PA | YMENT CREDENTIALS MAINMENU       | INQUIRIES Q ~                                  |
|-------------------------------------|--------------------------|----------------------------------|------------------------------------------------|
| ling Details                        |                          |                                  | Add Veh                                        |
|                                     | SUCCESS TRUCK I          | EASING INC Account#: 27015 Fleet | #: 001 Fleet Expiration Month / Year.: 03 / 20 |
|                                     |                          |                                  | Supplement#: 002                               |
|                                     |                          |                                  |                                                |
| Supplements Details                 |                          |                                  |                                                |
| eg. Month                           | No. of Veh in Supp       | Supplement Status                | Enterprise System Credit                       |
| 9                                   | 1                        | O - OPEN                         | 0.00                                           |
| P System Credit                     | Invoice Date             | *Application Receipt Date        | Payment Date                                   |
| 93.44                               | 07/19/2021               | 07/19/2021                       | MM/DD/YYYY                                     |
| vrhange Pate                        |                          |                                  |                                                |
| 0.786                               | 5100                     |                                  |                                                |
| 0.700                               |                          |                                  |                                                |
| Fees                                |                          |                                  |                                                |
|                                     |                          |                                  |                                                |
| anual Adj. Base Jur.                | Batch Billing            | TVR                              | Add Supplement to Renewal Year                 |
|                                     |                          |                                  |                                                |
| Use One-Time Mailing Address        | TVR No. of Days          |                                  |                                                |
| -                                   |                          |                                  |                                                |
| FEE TYPE                            |                          |                                  | FEE AMT                                        |
| MO Schedule I                       |                          |                                  | 0.                                             |
| MO Schedule II                      |                          |                                  | 0.                                             |
| MO Schedule I Credit Applied        |                          |                                  | 0.                                             |
| MO Schedule II Credit Applied       |                          |                                  | 0.                                             |
| Foreign Jurisdiction Fees           |                          |                                  | 0.                                             |
| Foreign Jurisdiction Credit Applied |                          |                                  | 0.                                             |
| In-State Credit Schedule I          |                          |                                  | 0.                                             |
| In-State Credit Schedule II         |                          |                                  | 0.                                             |
| Bicentennial Fee                    |                          |                                  | 0.                                             |
| Grade Crossing Fee                  |                          |                                  | 0.                                             |
| Replacement Plate Fee               |                          |                                  | 0.                                             |
| Second Plate Fee                    |                          |                                  | 0.                                             |
| Late Filing Penalty                 |                          |                                  | 0                                              |
| Late Pay Penalty                    |                          |                                  | 0                                              |
| Transfer Fee                        |                          |                                  | 0                                              |
| Transfer Revenue Fee                |                          |                                  |                                                |
| number nevenue ree                  |                          |                                  | 9.                                             |

| lectronic Delivery Type |   |       | Invoice Report Type |   |     |  |
|-------------------------|---|-------|---------------------|---|-----|--|
| D - PDF                 | ~ |       | Summary Invoice     | • |     |  |
| ~1U)                    |   | 12101 | ~21(V)              |   | ~1U |  |
| + Comments              |   |       |                     |   |     |  |
|                         |   |       |                     |   |     |  |

# 1.3.2.7.3 Payment Details

The external user must perform the following steps to process the payment:

- Select Supplement Continuance from Others menu tile under IRP main menu.
- The user navigates to the Payment Details screen to complete the payment process.

|                                                                                               | WGTGROUP                                                   | VEHICLE      | BILLING    | PAYMENT      | CREDENTIAL   | .s MA     |             | NQUIRIES Q 👻     |                                               |                        |
|-----------------------------------------------------------------------------------------------|------------------------------------------------------------|--------------|------------|--------------|--------------|-----------|-------------|------------------|-----------------------------------------------|------------------------|
| GEN24 : [I] Invoice report ge<br>IRPREP28 : [I] Billing comple<br>GEN1239 : [I] TVR generated | enerated successf<br>eted successfully.<br>d successfully. | iully.       |            |              |              |           |             |                  |                                               |                        |
| Payment Details                                                                               |                                                            |              | SUCCESS TR | RUCK LEASING | INC Accoun   | t#: 27015 | Fleet#: 001 | Fleet Expiration | Add \<br>Month / Year.: 03<br>upplement#: 002 | Vehicle<br>/ 2022<br>+ |
|                                                                                               |                                                            |              |            |              | 5            |           |             |                  |                                               |                        |
| Supplements Details                                                                           |                                                            |              |            |              |              |           |             |                  |                                               |                        |
| Enterprise System Credit                                                                      |                                                            | IRP System C | redit      |              | Invoice Date |           |             | Invoice No.      |                                               |                        |
|                                                                                               | 0.00                                                       |              |            | 93.44        | 07/19/2021   | t:        |             | 3201983          |                                               |                        |
| *Payment Receipt Date 07/19/2021                                                              |                                                            |              |            |              |              |           |             |                  |                                               |                        |
| Manual Adj. Base Jur.                                                                         | 0.00                                                       | 🔲 Batch Cri  | edential   |              |              |           |             |                  |                                               |                        |

| EE TYPE                             | FEE AMT(\$) |
|-------------------------------------|-------------|
| MO Schedule I                       | 4.10        |
| MO Schedule II                      | 1.00        |
| VO Schedule I Credit Applied        | 0.00        |
| VIO Schedule II Credit Applied      | 0.00        |
| Foreign Jurisdiction Fees           | 67.28       |
| Foreign Jurisdiction Credit Applied | 0.00        |
| n-State Credit Schedule I           | 0.00        |
| n-State Credit Schedule II          | 0.00        |
| Bicentennial Fee                    | 1.68        |
| Srade Crossing Fee                  | 0.25        |
| Replacement Plate Fee               | 0.00        |
| iecond Plate Fee                    | 0.00        |
| ate Filing Penalty                  | 0.00        |
| ate Pay Penalty                     | 0.00        |
| Transfer Fee                        | 0.00        |
| Transfer Revenue Fee                | 0.00        |
| Nire Transfer Fee                   | 0.0         |
| Amount Due                          | 74.31       |

- The Cab Card Delivery Type field defaults to PDF.
- The screen displays the "View Invoice Report" link on the command line for the user to view the detailed invoice report.
- Click DONE from the command line on the Payment Details screen.

# 1.3.3 Inquiry Function

The system allows users to inquire on all IRP-related information using the tree structure. The various inquiry options are available in the corresponding menu tile at the IRP application level menu. Below is a list of available inquiries from the IRP application level menu.

- From the Account menu tile:
  - Account Inquiry
- From the Fleet menu tile:
  - Fleet Inquiry
- From the Weight Group menu tile:
  - Weight Group Inquiry
  - Weight Group Supplement Base Inquiry
- From the Vehicle Inquiry menu tile:
  - Vehicle Inquiry
  - o Vehicle Supplement Inquiry
- From the Additional Inquiries menu tile:
  - Supplement Inquiry
  - Comment Inquiry

To generate an inquiry related to a specific account or fleet, the user will perform the following steps:

- At a minimum, one search criteria must be entered. Usually the Account No. and MCE Customer ID are defaulted and protected prior to selecting PROCEED.
- The grid displays the search results based on the search criteria entered.
- Page numbering is available on the screen. If more than one page of results are found, the buttons at the bottom right of the list will be enabled and allow the user to navigate by clicking the First, Previous, (Page Number), Next or Last links.

| Fleet                       |                 | φ                  |                | Fleet Inquiry |
|-----------------------------|-----------------|--------------------|----------------|---------------|
|                             |                 |                    |                |               |
| Fleet Search<br>Account No. | MCE Customer ID | Fleet No.          | Fleet Expirati | on Year       |
| 27015                       | 898979800       |                    |                |               |
| TPID                        | USDOT No.       | Legal Name         | DBA Name       |               |
|                             | Proc            | eed Refresh Quit ? |                |               |

- Select the VIEW link on the right to review the details of a specific inquiry/supplement.
  - For the example, the Fleet Level details are displayed.

- Click the CLOSE button to return to the search result screen or click the PRINT button on the view screen to print the account/fleet/vehicles details.
- Click the QUIT button on the search result screen to close the Inquiry screen and return to the IRP Level menu.

| Fleet                                                  |                        |                |                          | <b></b>       |          |                       |                       |          | Fleet Inquiry |
|--------------------------------------------------------|------------------------|----------------|--------------------------|---------------|----------|-----------------------|-----------------------|----------|---------------|
| Fleet Search                                           | $\frown$               |                |                          |               |          |                       |                       |          |               |
| Account No.                                            | MCE Customer ID        |                |                          | Fleet I       | 4o.      |                       | Fleet Expiration Year |          |               |
| 27015<br>TPID                                          | 898979800<br>USDOT No. |                |                          | Legal         | Name     |                       | DBA Name              |          |               |
| 10                                                     |                        | Proc           | eed Refre                | sh            | Quit     | 2 2                   | 19                    |          |               |
| Tree #                                                 | (P)                    | ACCOUNT        | MCE J7<br>CUSTOMER<br>ID | FLEET         | FLEET IT | LEGAL NAME            | II<br>DBA NAME        | FLEET    | USDOT II      |
| Hear-2022                                              |                        | 27015          | 898979800                | 002           | 03/2022  | SUCCESS TRUCK LEASING | SUCCESS NATIONALEASE  | FOR      | 000339745     |
| Bie Fleet-001<br>Bie Fleet-002                         | <b>A</b> •             | 27015          | 898979800                | 001           | 03/2022  | SUCCESS TRUCK LEASING | SUCCESS NATIONALEASE  | FOR      | 000339745     |
| Fleet History     Distance     WgtGroup     Supplement | Showing 1 to           | 2 of 2 entries | B                        | $\mathcal{O}$ |          | BO                    | First Pro             | evious 1 | Next Last     |

| FLEET INQUIRY           |                              |                                            |                                     | × |
|-------------------------|------------------------------|--------------------------------------------|-------------------------------------|---|
| Fleet Summary           |                              |                                            |                                     | ĺ |
| Account No. 27015       | MCE Customer ID<br>898979800 | Registrant Type<br>C - Corporation         | Fleet No. 001                       |   |
| Fleet Status A - ACTIVE | Carrier Type   C - CARRIER   | Legal Name<br>SUCCESS TRUCK LEASING<br>INC | DBA Name<br>SUCCESS NATIONALEASE    |   |
| Old MCE Customer ID 0   | Old Fleet No. 000            |                                            |                                     |   |
| Business Address        |                              |                                            |                                     |   |
| Street 77 S JAMES ST    | Zip Code 64116               | Jur MO - MISSOURI                          | City KANSAS CITY                    |   |
| County CLAY             | Country US                   | Non Deliverable Address N                  | Address Overridden N                |   |
| Mailing Address         |                              |                                            |                                     |   |
| Street PO BOX 2346      | Zip Code 64116               | Jur MO - MISSOURI                          | City KANSAS CITY                    |   |
| County CLAY             | Country US                   | Non Deliverable Address N                  | Attention To                        |   |
| Address Overridden N    |                              |                                            |                                     |   |
| Service Provider        |                              |                                            |                                     |   |
| Service Provider        | Legal Name                   | DBA Name                                   | Power of Attorney Effective<br>Date |   |
|                         | Print                        | Close                                      |                                     |   |

To view the structure of the entire account, click the TREE link to the left of the Account No. in the grid.

- The account structure appears on the left side of the result screen, including all registration years, as well as fleets and supplements, within the registration year.
- If multiple fleets exist within a registration year, they appear as a separate lines under the Fleet List.

| Tree I<br>Account No 27015<br>History                                      | a            | ACCOUNT        | MCE JF<br>CUSTOMER | FLEET | FLEET   | أڑ<br>LEGAL NAME             | IT DBA NAME          | FLEET   | USDOT <sup>11</sup><br>NO. |
|----------------------------------------------------------------------------|--------------|----------------|--------------------|-------|---------|------------------------------|----------------------|---------|----------------------------|
| Years Years Year-2022                                                      | <u> </u>     | 27015          | 898979800          | 002   | 03/2022 | SUCCESS TRUCK<br>LEASING INC | SUCCESS NATIONALEASE | FOR     | 000339745                  |
| Elect-001                                                                  |              | 27015          | 898979800          | 001   | 03/2022 | SUCCESS TRUCK<br>LEASING INC | SUCCESS NATIONALEASE | FOR     | 000339745                  |
| Fleet History     Distance     Weight Group No.: 1     Weight Group No.: 2 | Showing 1 to | 2 of 2 entries |                    |       |         |                              | First Prev           | vious 1 | Next Last                  |
| 000-AFL                                                                    | 0            |                | 62                 | 0     |         | 20                           | 6                    |         | )                          |

- Each level with a "+" can be expanded or if a "-" is displayed can be collapsed.
- The expansion of the Supplement will display all supplements that have taken place for the associated fleet within a given registration year.
- The expansion of the supplement reveals the vehicles associated with the supplement.
- To view details at any level, select the link and a detail screen will display. For this example, the Fleet link was accessed to display detailed Fleet information. Use the scroll bar to the right of the screen to view additional details for this supplement.

| Supplements Details                                              |                                                            |                                   |                                 |
|------------------------------------------------------------------|------------------------------------------------------------|-----------------------------------|---------------------------------|
| ccount No. 27015                                                 | MCE Customer ID<br>898979800                               | Fleet No. 002                     | Expiration Month / Year 03/2022 |
| Legal Name<br>SUCCESS TRUCK LEASING<br>INC                       | DBA Name<br>SUCCESS NATIONALEASE                           | Supplement No. 000                | Effective Date 05/17/2021       |
| Supplement Description <b>NEW FLEET</b> No. of Vehicles <b>2</b> | Supplement Status<br>C - CLOSED                            | Fleet Type<br>FOR - FOR HIRE (FH) | Carrier Type C - CARRIER        |
| Payment Information Bill Date 05/17/2021                         | Invoice Date 05/17/2021                                    | Invoice No. 3085882               | Remitted Date                   |
| Orig. Invoice Date 05/17/2021                                    | Orig. Invoice No. 3085882                                  | Payment Receipt Date 05/17/2021   | Cart Id 3238                    |
| Payer MCE Customer ID<br>898979800                               | Payment Date<br>05/17/2021                                 | Financial Trans Id 3044           | Exchange Rate 0.765200          |
| Invoices Paid Together                                           | Total Amount Paid For All<br>Invoices<br><b>\$1,428.90</b> |                                   |                                 |
| 3085882                                                          |                                                            |                                   | DAVMENT AMOUNT (\$)             |
| 3085882<br>PAYMENT TYPE                                          | PAYMENT NO.                                                |                                   |                                 |

# 1.3.4 Reprint Functionality

The system provides the ability to reprint the following:

- Invoice
- Cab card
- Renewal

To reprint, select one of the items listed above from the Reprint menu tile at the IRP application level menu.

## 1.3.4.1 Reprint Invoice

Perform the following steps to reprint an invoice:

- Select INVOICE from the reprint menu tile at the IRP application level menu.
- The Account No. is defaulted and protected. Enter Fleet No. and Fleet Expiration Year to narrow down the search.

| Reprint       Account No.     Fleet No.       Fleet Expiration Year     Fleet Expiration Month               | Fleet No.     Fleet Expiration Year     Fleet Expiration Month       Invoice Report Type     Invoice No.     Electronic Delivery Type | Reprint                         |                           |                       |                          | Invoice |
|----------------------------------------------------------------------------------------------------|----------------------------------------------------------------------------------------------------|---------------------------------|---------------------------|-----------------------|--------------------------|---------|
| Reprint           Account No.         Fleet No.         Fleet Expiration Year         Fleet Expiration Month | Fleet No.     Fleet Expiration Year     Fleet Expiration Month       Invoice Report Type     Invoice No.     Electronic Delivery Type | $\langle \cdot \circ \rangle =$ | (a)                       | Vol                   | (a)                      |         |
| 27015                                                                                                    | Invoice Report Type Invoice No. Electronic Delivery Type                                                                              | Reprint                         | Fleet No.                 | Fleet Expiration Year | Fleet Expiration Month   | e.      |
| 27013                                                                                                    | Invoice Report Type Invoice No. Electronic Delivery Type                                                                              | 27015                           |                           |                       |                          |         |
| Supplement No. Invoice Report Type Invoice No. Electronic Delivery Type                                      | Detail Face for each welt                                                                                                    | Supplement No.                  | Invoice Report Type       | Invoice No.           | Electronic Delivery Type |         |
| Detail Fees for each unit 👻 D - PDF                                                                          | Detail rees to reach diffe                                                                                                    |                                 | Detail Fees for each unit |                       | D - PDF                  | ~       |
|                                                                                                    |                                                                                                    |                                 |                           |                       |                          |         |
|                                                                                                    |                                                                                                    |                                 | Proceed Refres            | h Quit 🤈              |                          |         |

• Select PROCEED to display a list of invoiced supplements for the entered search parameters.

| eprint                 |                                                                                                    |                     |                                                                                      |                          | Invoice            |
|------------------------|----------------------------------------------------------------------------------------------------|---------------------|--------------------------------------------------------------------------------------|--------------------------|--------------------|
| 1.91-                  | 101-                                                                                                    | 101-                |                                                                                      | (6)                      |                    |
| Reprint<br>Account No. | Fleet No.                                                                                                    | Fleet Expiration Ye | ar                                                                                   | Fleet Expiration Month   |                    |
| 27015                  |                                                                                                    |                     |                                                                                      |                          |                    |
| Supplement No.         | Invoice Report Type                                                                                          | Invoice No.         |                                                                                      | Electronic Delivery Type |                    |
|                        |                                                                                                    |                     |                                                                                      |                          |                    |
|                        | Detail Fees for each unit                                                                                    | ~                   |                                                                                      | D - PDF                  | ~                  |
| <u>a</u> 0             | Detail Fees for each unit                                                                                    | Refresh Quit        | 0                                                                                    | D-PDF                    | v                  |
| ACCOUNT NO.            | Proceed FLEET NO.                                                                                            | Refresh Quit        | SUPPLEMENT I SI                                                                      | D-PDF                    | E NO.              |
| Account No. IF         | Detail Fees for each unit       Proceed       FLEET NO.     II       FLEET EXP. MM/YYY       001     03/2022 | V Refresh Quit      | 3           SUPPLEMENT         41           NO.         40           0000         Au | D - PDF                  | •<br>• NO. 11<br>5 |

- Select the INVOICE REPORT TYPE from the drop down list which includes the following:
  - Summary Invoice
  - Detail Fees for each unit (default)
  - Detail Fees for each unit by Jurisdiction
- The ELECTRONIC DELIVERY TYPE is defaulted to PDF.
- Select an invoiced supplement by clicking the "SELECT" link to the left of the Account No.
- Select PROCEED to generate the invoice.

#### 1.3.4.2 Reprint Cab Cards

Perform the following steps to reprint a cab card:

- Select CAB CARD from the reprint menu tile at the IRP application level menu.
- The Account No. is defaulted and protected. Enter Fleet No. and Fleet Expiration Year to narrow down the search.

| Reprint                 |                          |                        | Cabcard                |
|-------------------------|--------------------------|------------------------|------------------------|
| 10)                     | 101                      | 101                    | 1.01-                  |
| Reprint<br>Account No.  | *Fleet No.               | *Fleet Expiration Year | Fleet Expiration Month |
| 27015<br>Supplement No. | Plate No.                | VIN                    | Unit No.               |
|                         | Electronic Delivery Type |                        |                        |
| Reprint All Vehicles    | D - PDF                  | •                      |                        |
|                         | Search Gener             | ate Refresh Quit ?     | (85)                   |

- Select SEARCH to display a list of supplements for the entered search parameters
- Enter the additional parameters to narrow down the search:
  - Fleet Expiration Month
  - Supplement No.
  - Plate No.
  - o VIN
  - o Unit No.
- Reprint All Vehicle checking this checkbox will include all vehicle in the given fleet.
- The ELECTRONIC DELIVERY TYPE is defaulted to PDF.
- Select GENERATE from the command line.

#### 1.3.4.3 Reprint Renewal Notice

Perform the following steps to reprint a cab card:

- Select CAB CARD from the reprint menu tile at the IRP application level menu.
- The Account No. is defaulted and protected. Enter Fleet No., Fleet Expiration Month and Fleet Expiration Year to narrow down the search.

| Reprint                  |           |                       | Renewa                 |
|--------------------------|-----------|-----------------------|------------------------|
| ()_                      | 151-      | 101-                  | 101                    |
| Reprint Account No.      | Fleet No. | Elect Evolution Year  | Elect Expiration Month |
| 27015                    | Thee two. | These Expiration real |                        |
| Electronic Delivery Type |           |                       |                        |
| D - PDF                  | ~         |                       |                        |
|                          |           |                       |                        |
| $\sim$                   | Proceed   | Refresh Quit          |                        |

• Select PROCEED to display a list of supplements for the entered search parameters.

| Reprint           | 2                  |              |                       |                           |                           | Renewa           |
|-------------------|--------------------|--------------|-----------------------|---------------------------|---------------------------|------------------|
|                   | 51-                |              | 101-                  | 101-                      | 101-                      |                  |
| Reprin<br>Account | nt No.             |              | Fleet No.             | Fleet Expiration Year     | Fleet Expiration N        | lonth            |
| 27015             |                    |              | 1                     |                           |                           |                  |
| Electroni         | ic Delivery Type   |              |                       |                           |                           |                  |
| D - PDF           |                    | ~            |                       |                           |                           |                  |
|                   |                    |              |                       |                           |                           |                  |
|                   | 6                  | \            | Proceed               | Refresh Quit ?            |                           |                  |
|                   | ACCOUNT<br>NO.     | IL FLEET NO. | FLEET EXPIRATION YEAR | IT FLEET EXPIRATION MONTH | LEGAL NAME                | IT FLEET TYPE IT |
| 4                 | 27015              | 001          | 2022                  | 03                        | SUCCESS TRUCK LEASING INC | FOR              |
| Showing           | 1 to 1 of 1 entrie | s            |                       |                           | First Prev                | ious 1 Next Last |

- Select the preferred supplement from the grid results to generate the Renewal document.
- The ELECTRONIC DELIVERY TYPE is defaulted to PDF.

# Appendix A – Acronyms

| Acronyms | Descriptions                          |
|----------|---------------------------------------|
| MoDOT    | Missouri Department of Transportation |
| IRP      | International Registration Plan       |
| MCE      | MoDOT Carrier Express                 |
| ID       | Identification                        |
| No.      | Number                                |
| IFTA     | International Fuel Tax Agreement      |
| MO       | Missouri                              |
| VIN      | Vehicle Identification Number         |
| TVR      | Temporary Vehicle Registration        |